# SYBASE<sup>®</sup>

Installation and Configuration Guide

# **Risk Analytics Platform**

2.0

#### DOCUMENT ID: DC00244-01-0200-01

#### LAST REVISED: September 2005

Copyright © 2005 by Sybase, Inc. All rights reserved.

This publication pertains to Sybase software and to any subsequent release until otherwise indicated in new editions or technical notes. Information in this document is subject to change without notice. The software described herein is furnished under a license agreement, and it may be used or copied only in accordance with the terms of that agreement.

To order additional documents, U.S. and Canadian customers should call Customer Fulfillment at (800) 685-8225, fax (617) 229-9845.

Customers in other countries with a U.S. license agreement may contact Customer Fulfillment via the above fax number. All other international customers should contact their Sybase subsidiary or local distributor. Upgrades are provided only at regularly scheduled software release dates. No part of this publication may be reproduced, transmitted, or translated in any form or by any means, electronic, mechanical, manual, optical, or otherwise, without the prior written permission of Sybase, Inc.

Sybase, the Sybase logo, ADA Workbench, Adaptable Windowing Environment, Adaptive Component Architecture, Adaptive Server, Adaptive Server Anywhere, Adaptive Server Enterprise, Adaptive Server Enterprise Monitor, Adaptive Server Enterprise Replication, Adaptive Server Everywhere, Adaptive Warehouse, Afaria, Answers Anywhere, Anywhere Studio, Application Manager, AppModeler, APT Workbench, APT-Build, APT-Edit, APT-Execute, APT-Translator, APT-Library, AvantGo Mobile Delivery, AvantGo Mobile Inspection, AvantGo Mobile Marketing Channel, AvantGo Mobile Pharma, AvantGo Mobile Sales, AvantGo Pylon, AvantGo Pylon Application Server, AvantGo Pylon Conduit, AvantGo Pylon PIM Server, AvantGo Pylon Pro, Backup Server, BizTracker, ClearConnect, Client-Library, Client Services, Convoy/DM, Copernicus, Data Pipeline, Data Workbench, DataArchitect, Database Analyzer, DataExpress, DataServer, DataWindow, DataWindow .NET, DB-Library, dbQueue, Developers Workbench, DirectConnect, DirectConnect Anywhere, Distribution Director, e-ADK, E-Anywhere, e-Biz Impact, e-Biz Integrator, E-Whatever, EC Gateway, ECMAP, ECRTP, eFulfillment Accelerator, Embedded SQL, EMS, Enterprise Application Studio, Enterprise Client/Server, Enterprise Connect, Enterprise Data Studio, Enterprise Manager, Enterprise SQL Server Manager, Enterprise Work Architecture, Enterprise Work Designer, Enterprise Work Modeler, eProcurement Accelerator, EWA, Financial Fusion, Financial Fusion Server, Gateway Manager, GlobalFIX, iAnywhere, iAnywhere Solutions, ImpactNow, Industry Warehouse Studio, InfoMaker, Information Anywhere, Information Everywhere, InformationConnect, InternetBuilder, iScript, Jaguar CTS, jConnect for JDBC, M2M Anywhere, Mach Desktop, Mail Anywhere Studio, Mainframe Connect, Maintenance Express, Manage Anywhere Studio, M-Business Channel, M-Business Network, M-Business Server, MDI Access Server, MDI Database Gateway, media.splash, MetaWorks, mFolio, Mirror Activator, MySupport, Net-Gateway, Net-Library, New Era of Networks, ObjectConnect, ObjectCycle, OmniConnect, OmniSQL Access Module, OmniSQL Toolkit, Open Biz, Open Client, Open Client/Connect, Open Client/Server, Open Client/Server Interfaces, Open Gateway, Open Server, Open ServerConnect, Open Solutions, Optima++, PB-Gen, PC APT Execute, PC DB-Net, PC Net Library, PocketBuilder, Pocket PowerBuilder, Power++, power.stop, PowerAMC, PowerBuilder, PowerBuilder Foundation Class Library, PowerDesigner, PowerDimensions, PowerDynamo, PowerScript, PowerSite, PowerSocket, PowerSoft, PowerStage, PowerStudio, PowerTips, PowerSoft Portfolio, Powersoft Professional, PowerWare Desktop, PowerWare Enterprise, ProcessAnalyst, OAnywhere, Rapport, RemoteWare, RepConnector, Replication Agent, Replication Driver, Replication Server, Replication Server Manager, Replication Toolkit, Report-Execute, Report Workbench, Resource Manager, RFID Anywhere, RW-DisplayLib, RW-Library, S-Designor, SDF, Search Anywhere, Secure SQL Server, Secure SQL Toolset, Security Guardian, SKILS, smart.partners, smart.parts, smart.script, SOA Anywhere, SQL Advantage, SQL Anywhere, SQL Anywhere Studio, SQL Code Checker, SQL Debug, SQL Edit, SQL Edit/TPU, SQL Everywhere, SQL Modeler, SQL Remote, SQL Server, SQL Server Manager, SQL SMART, SQL Toolset, SQL Server/CFT, SQL Server/DBM, SQL Server SNMP SubAgent, SQL Station, SQLJ, STEP, SupportNow, S.W.I.F.T. Message Format Libraries, Sybase Central, Sybase Client/ Server Interfaces, Sybase Financial Server, Sybase Gateways, Sybase IQ, Sybase MPP, Sybase SQL Desktop, Sybase SQL Lifecycle, Sybase SQL Workgroup, Sybase User Workbench, SybaseWare, Syber Financial, SyberAssist, SybFlex, SyBooks, System 10, System 11, System XI (logo), SystemTools, Tabular Data Stream, TradeForce, Transact-SQL, Translation Toolkit, UltraLite, UltraLite NET, UNIBOM, Unilib, Uninull, Unisep, Unistring, URK Runtime Kit for UniCode, VisualWriter, VQL, WarehouseArchitect, Warehouse Control Center, Warehouse Studio, Warehouse WORKS, Watcom, Watcom SQL, Watcom SQL Server, Web Deployment Kit, Web.PB, Web.SQL, WebSights, WebViewer, WorkGroup SQL Server, XA-Library, XA-Server, XcelleNet, and XP Server are trademarks of Svbase, Inc. 06/05

Unicode and the Unicode Logo are registered trademarks of Unicode, Inc.

All other company and product names used herein may be trademarks or registered trademarks of their respective companies.

Use, duplication, or disclosure by the government is subject to the restrictions set forth in subparagraph (c)(1)(ii) of DFARS 52.227-7013 for the DOD and as set forth in FAR 52.227-19(a)-(d) for civilian agencies.

Sybase, Inc., One Sybase Drive, Dublin, CA 94568.

## Contents

| About This Book. |                                                                                                    | vii                                                                                           |
|------------------|----------------------------------------------------------------------------------------------------|-----------------------------------------------------------------------------------------------|
| CHAPTER 1        | Sybase Risk Analytics Platform<br>Overview<br>What's in the package?<br>Platforms and Operating Systems<br>Risk Analytics Platform and data replication<br>Installation<br>Before you begin<br>Installing package components<br>Managing databases with Sybase Central                                                                                                    | <b>1</b><br>2<br>3<br>3<br>4<br>4<br>5<br>9                                                   |
| CHAPTER 2        | Repository Database Setup         Overview         Baseline requirements.         Creating a Sybase IQ database         Using Sybase Central to create the database.         Using Interactive SQL to create the database.         Editing the IQ configuration file         Creating ODBC connections         Starting the RAP repository database         Starting the database from the command line.         Starting the database from Sybase Central         Creating database objects         Indexes in the IQ database         Loading the sample data         Moving the sample data to the server         Editing the load scripts         Moving the scripts to the server         Running the RAP repository database setup and load scripts | <b>11</b><br>12<br>12<br>12<br>14<br>15<br>16<br>17<br>17<br>19<br>19<br>21<br>21<br>22<br>22 |
| CHAPTER 3        | Cache Database Setup                                                                                                    | 23                                                                                            |

|           | Overview                                        | 23 |
|-----------|-------------------------------------------------|----|
|           | Preliminary steps                               | 24 |
|           | ASE configuration recommendations               | 24 |
|           | Creating the ASE database objects               | 24 |
|           | Device initialization and ASE database creation | 25 |
|           | Loading ASE sample data                         | 25 |
|           | Moving the sample data to the server            | 26 |
|           | Editing the script files                        | 26 |
|           | Moving the ASE scripts to the server            | 27 |
|           | Running the ASE load scripts                    | 28 |
| CHAPTER 4 | Loading TAQ Data                                | 29 |
| •••••     | Overview                                        | 29 |
|           | How data loading works                          |    |
|           | Task summary                                    |    |
|           | Load process directories                        | 31 |
|           | RAP load scripts                                |    |
|           | Setting the environment variables               |    |
|           | Starting and stopping the load process          |    |
|           | Loading the TAQ sample data                     |    |
|           | Loading additional TAQ sample data              | 35 |
|           | Checking the load process                       |    |
|           | Clearing the cache                              | 37 |
|           | Sample ASE Configuration Settings               | 30 |
|           | General information                             | 40 |
|           | Backun/Recovery                                 | 40 |
|           | Named Cacherc Jog                               |    |
|           | Named Cache:default data cache                  | 42 |
|           | Disk I/O                                        | 43 |
|           | Unicode                                         | 43 |
|           | Network Communication                           | 44 |
|           | Physical Resources                              | 44 |
|           | Physical Memory                                 |    |
|           | Processors                                      | 45 |
|           | SQL Server Administration                       |    |
|           | User Environment                                | 47 |
|           | Lock Manager.                                   |    |
|           | Component Integration Services                  |    |
|           | DTM Administration                              | 50 |
|           | Cache memory configuration example              | 51 |
|           |                                                 |    |

| APPENDIX B | Data Replication 53                                                  |
|------------|----------------------------------------------------------------------|
|            | Overview                                                             |
|            | Replication environment 53                                           |
|            | Sybase Central 54                                                    |
|            | Source database setup 54                                             |
|            | Preliminary steps 55                                                 |
|            | Creating the schema for the ASE source database 55                   |
|            | Executing the DDL script 56                                          |
|            | Replication Server Configuration                                     |
|            | Configuration tasks 56                                               |
|            | RSM configuration 57                                                 |
|            | Target database configuration 58                                     |
|            | Replication Server Manager 60                                        |
|            | Replicating test data 63                                             |
|            | Troubleshooting 64                                                   |
|            | Data fails to replicate 64                                           |
|            | While trying to replicate data from an ASE table to an IQ table      |
|            | owned by DBA, the connection to IQ comes DOWN 64                     |
|            | Creating Publications within RSM                                     |
|            | IQ connection remains in a DOWN state upon creation                  |
|            | Enabling RepServer transact SQL tracing                              |
|            | Enabling IQ tracing 67                                               |
|            | Rounding with the FLOAT datatype                                     |
|            | Defining a new connection using RSM might fail with error 67         |
|            | If IQ stops processing transactions and the IQ session log (console) |
|            | reports the following error:                                         |
|            |                                                                      |
| Index      |                                                                      |

## **About This Book**

| Audience                        | <i>Risk Analytics Platform Installation and Configuration Guide</i> is intended<br>for Sybase® Professional Services, Customer IT/Back Office engineers,<br>and other technical personnel who need to install and configure the<br>components of Sybase Risk Analytics Platform. Familiarity with Sybase<br>Adaptive Server® Enterprise, Sybase Replication Server®, Sybase IQ,<br>data warehousing, and other related topics is assumed. |
|---------------------------------|----------------------------------------------------------------------------------------------------|
| How to use this book            | Before following the instructions in this book to install and configure Risk<br>Analytics Platform, refer to the <i>Release Bulletin Risk Analytics Platform</i><br>for any last minute information regarding this product.                                                                                                    |
| Related documents               | Refer to the following documents for more information:                                                                                                    |
|                                 | Release Bulletin Risk Analytics Platform                                                                                                    |
|                                 | Risk Analytics User's Guide                                                                                                    |
|                                 | Sybase IQ 12.6 product documentation                                                                                                    |
|                                 | Adaptive Server Enterprise 15.0 product documentation                                                                                                    |
|                                 | PowerDesigner® 11.1 product documentation                                                                                                    |
|                                 | Replication Server 12.6 product documentation                                                                                                    |
| Other sources of<br>information | Use the Sybase Getting Started CD and the Sybase Infocenter Web site to learn more about your product:                                                                                                    |
|                                 | • The Getting Started CD contains the release bulletin, installation guide, and user's guide in PDF format. It is included with your software. To read or print documents on the Getting Started CD, you need Adobe Acrobat Reader, which you can download at no charge from the Adobe Web site using a link provided on the CD.                                                                                                    |
|                                 | • The Sybase Infocenter Web site is an online version of the product manuals that you can access using a standard Web browser.                                                                                                    |
|                                 | To access the Infocenter Web site, go to Sybooks Online Help at<br>http://infocenter.sybase.com/help/index.jsp                                                                                                    |

| Quick and a constitution of a constitution of a | <ul> <li>The Sybase Product Manuals Web site is an online version of the SyBooks<br/>CD that you can access using a standard Web browser. In addition to<br/>product manuals, you will find links to EBFs/Maintenance, Technical<br/>Documents, Case Management, Solved Cases, newsgroups, and the<br/>Sybase Developer Network.</li> <li>To access the Sybase Product Manuals Web site, go to Product Manuals at<br/>http://www.sybase.com/support/manuals/.</li> </ul> |
|----------------------------------------------------------------------------------------------------|----------------------------------------------------------------------------------------------------|
| on the Web                                                                                                    | recunical documentation at the Sybase web site is updated frequently.                                                                                                    |
| *                                                                                                    | Finding the latest information on product certifications                                                                                                    |
|                                                                                                    | <ol> <li>Point your Web browser to Technical Documents at<br/>http://www.sybase.com/support/techdocs/.</li> </ol>                                                                                                    |
|                                                                                                    | 2 Click Certification Report.                                                                                                    |
|                                                                                                    | 3 In the Certification Report filter select a product, platform, and time frame and then click Go.                                                                                                    |
|                                                                                                    | <b>Note</b> The Product Family for Risk Analytics Platform 2.0 is Sybase IQ.                                                                                                    |
|                                                                                                    | 4 Click a Certification Report title to display the report.                                                                                                    |
| *                                                                                                    | Finding the latest information on component certifications                                                                                                    |
|                                                                                                    | 1 Point your Web browser to Availability and Certification Reports at<br>http://certification.sybase.com/.                                                                                                    |
|                                                                                                    | 2 Either select the product family and product under Search by Product; or select the platform and product under Search by Platform.                                                                                                    |
|                                                                                                    | 3 Select Search to display the availability and certification report for the selection.                                                                                                    |
| *                                                                                                    | Creating a personalized view of the Sybase Web site (including support pages)                                                                                                    |
|                                                                                                    | Set up a MySybase profile. MySybase is a free service that allows you to create a personalized view of Sybase Web pages.                                                                                                    |
|                                                                                                    | 1 Point your Web browser to Technical Documents at<br>http://www.sybase.com/support/techdocs/.                                                                                                    |
|                                                                                                    | 2 Click MySybase and create a MySybase profile.                                                                                                    |

# Sybase EBFs and software maintenance

|                           | * | Fir                                                                                 | Finding the latest information on EBFs and software maintenance                                                                                                    |  |  |
|---------------------------|---|-------------------------------------------------------------------------------------|----------------------------------------------------------------------------------------------------|--|--|
|                           | 1 | Point your Web browser to the Sybase Support Page at http://www.sybase.com/support. |                                                                                                    |  |  |
|                           |   | 2                                                                                   | Select EBFs/Maintenance. If prompted, enter your MySybase user name and password.                                                                                                    |  |  |
|                           |   | 3                                                                                   | Select a product.                                                                                                    |  |  |
|                           |   | 4                                                                                   | Specify a time frame and click Go. A list of EBF/Maintenance releases is displayed.                                                                                                    |  |  |
|                           |   |                                                                                     | Padlock icons indicate that you do not have download authorization for<br>certain EBF/Maintenance releases because you are not registered as a<br>Technical Support Contact. If you have not registered, but have valid<br>information provided by your Sybase representative or through your<br>support contract, click Edit Roles to add the "Technical Support Contact"<br>role to your MySybase profile. |  |  |
|                           |   | 5                                                                                   | Click the Info icon to display the EBF/Maintenance report, or click the product description to download the software.                                                                                                    |  |  |
| Accessibility<br>features |   | Th<br>acc<br>a se                                                                   | is document is available in an HTML version that is specialized for<br>cessibility. You can navigate the HTML with an adaptive technology such as<br>creen reader, or view it with a screen enlarger.                                                                                                    |  |  |
|                           |   | Th<br>gov<br>wit<br>the                                                             | e Risk Analytics Platform 2.0 documentation complies with U.S.<br>vernment Section 508 Accessibility requirements. Documents that comply<br>th Section 508 generally also meet non-U.S. accessibility guidelines, such as<br>World Wide Web Consortium (W3C) guidelines for Web sites.                                                                                                    |  |  |
|                           |   | For<br>Ce<br>IQ <sup>3</sup><br>car<br>inc                                          | r information about accessibility support in the Sybase IQ plug-in for Sybase<br>ntral, see "Using accessibility features" in Chapter 1, "Introducing Sybase<br>" in <i>Introduction to Sybase IQ</i> . The online help for Sybase IQ, which you<br>n navigate using a screen reader, also describes accessibility features,<br>luding Sybase Central keyboard shortcuts.                                    |  |  |
|                           |   | No<br>Sor<br>pro<br>wo<br>con                                                       | <b>te</b> You might need to configure your accessibility tool for optimal use.<br>me screen readers pronounce text based on its case; for example, they<br>onounce ALL UPPERCASE TEXT as initials, and MixedCase Text as<br>rds. You might find it helpful to configure your tool to announce syntax<br>iventions. Consult the documentation for your tool.                                                  |  |  |

For information about how Sybase supports accessibility, see Sybase<br/>Accessibility at http://www.sybase.com/accessibility. The Sybase Accessibility<br/>site includes links to information on Section 508 and W3C standards.If you need helpEach Sybase installation that has purchased a support contract has one or more<br/>designated people who are authorized to contact Sybase Technical Support. If<br/>you cannot resolve a problem using the manuals or online help, please have the<br/>designated person contact Sybase Technical Support or the Sybase subsidiary<br/>in your area.

#### CHAPTER 1

# **Sybase Risk Analytics Platform**

About this chapter

This chapter describes Sybase Risk Analytics Platform installation procedures.

Contents

| Торіс                                        | Page |
|----------------------------------------------|------|
| Overview                                     | 2    |
| What's in the package?                       | 3    |
| Platforms and Operating Systems              | 3    |
| Risk Analytics Platform and data replication | 3    |
| Installation                                 | 4    |
| Before you begin                             | 4    |
| Installing package components                | 5    |
| Managing databases with Sybase Central       | 9    |

## Overview

The Sybase Risk Analytics Platform (RAP) is a software infrastructure based on existing Sybase products that captures, stores, and manages real-time market data.

By integrating high volume data feeds with deep historical data in a common data model and data management platform, Sybase Risk Analytics delivers query results in a time frame required for near real-time trading decisions.

Installing and configuring Risk Analytics Platform involves working with two types of data, two types of databases, and two types of loading processes.

- Two types of data:
  - real-time TAQ (Trades and Quotes) data
  - historical end-of-day trading data
- Two types of databases:
  - RAP in-memory cache for TAQ data
  - RAP repository for historical data
- Two types of loading:
  - an automated loading process monitors input of TAQ data and loads this data in parallel to the RAP cache and the RAP repository
  - an end-of-day process loads historical data into the RAP repository

This book describes how to configure Risk Analytics Platform. There are four major tasks:

- 1 Set up the RAP in-memory cache database
- 2 Set up the RAP repository database
- 3 Set up and run the load process for the TAQ data
- 4 Set up and load the sample data

Accessing the data using queries and customizing the RAP cache and repository databases are discussed in the *Risk Analytics User's Guide*.

#### What's in the package?

Sybase Risk Analytics Platform includes these products:

- Sybase IQ 12.6 serves as the market data repository
- Sybase Adaptive Server Enterprise 15.0 (ASE) provides an in-memory data cache for near real-time data access
- Sybase Risk Analytics Platform 2.0 includes a data model, configuration scripts, DDL scripts, load scripts, sample data, and sample queries
- Sybase Power Designer 11.1 includes modeling tools you can use to customize the data model

#### **Platforms and Operating Systems**

Refer to the *Release Bulletin Risk Analytics Platform* for information on available platforms that support Sybase Risk Analytics Platform.

#### Note

The components on the Risk Analytics Platform 2.0 product CD and the PowerDesigner 11.0 product CD are installed on a Windows system.

Adaptive Server Enterprise 15.0 and Sybase IQ 12.6 are installed on one of the supported platforms described in the "Product summary" section of the *Release Bulletin Risk Analytics Platform*.

#### **Risk Analytics Platform and data replication**

You can use Sybase Replication Server 12.6 to replicate transactions between a source database containing reference data and the Sybase IQ data repository to update the repository data at the end of the trading day or whenever an update occurs. See Appendix B, "Data Replication" for additional information.

## Installation

Default locations during installation may differ for some components. For example, the default root directory may appear as *c:\sybase* or as *c:\Program Files\Sybase*, depending on the component. In this document, the installation directory is referred to as *\$SYBASE* (UNIX) or *%SYBASE%* (Windows).

### Before you begin

• Read the release bulletin

Your Risk Analytics Platform package includes a printed release bulletin, which is also available on the Sybase Product Manuals Web page. The release bulletin may contain information not available from other documentation sources.

• Review the system requirements

Knowing the requirements for each product included in this package can make installation and configuration tasks easier.

Locate your license keys

Some of the products distributed with the Risk Analytics Platform require a license key to install. License keys are included as separate printed documents in your product package.

• Accept the license agreement

During installation, you must accept the Sybase license agreement to install Sybase software.

If, for any reason, you cannot read the license agreement, go to the Sybase Software Licenses web site at http://www.sybase.com/softwarelicenses and follow the instructions for your geographical location.

After you read the License Agreement, return to the installation screen and click **Yes** to agree to the terms and conditions of the license.

#### Installing package components

This section summarizes installation procedures for each component included in your package.

#### **Risk Analytics Platform 2.0**

To install Risk Analytics Platform 2.0 on a Windows system from the CD included with your Risk Analytics Platform package:

1 Insert the Risk Analytics Platform product CD into the CD drive.

If Risk Analytics Setup does not start automatically:

- Click Start, choose Run.
- Browse to select your CD drive letter, choose setup.exe.
- 2 Follow the instructions on your screen to install Risk Analytics Platform.

#### The Risk Analytics Platform installation directory structure

The default installation directory for Risk Analytics Platform is *c:\Program File\Sybase\Risk Analytics Platform 2.0* on Windows. There are four major subdirectories within the installation directory:

- \*Data* contains \*IQ* and \*ASE* subdirectories, which contain input and load directories for the sample data files and load scripts.
- \*Documentation* contains Risk Analytics Platform 2.0 documentation for this release in Adobe Acrobat PDF format and Microsoft Excel format.
- \*Model* contains \*IQ* and \*ASE* subdirectories for the Sybase IQ and ASE data models and scripts that support the data models.
- \*Scripts* contains *RAP\_Load\_Scripts*, *RAP\_Queries*, and *RAP\_Setup* folders. These subdirectories contains SQL scripts for the data load, sample queries, and database configuration files.

#### Sybase IQ 12.6

To install Sybase IQ 12.6 from the CD included with your Risk Analytics package, see the appropriate installation and configuration guide for your platform for information about installing the following software components:

- Sybase IQ
- Sybase Central Java<sup>™</sup> Edition

|                        | Open Client Software Developer's Kit (SDK)                                                                                                    |
|------------------------|----------------------------------------------------------------------------------------------------|
|                        | Sybase jConnect JDBC Driver                                                                                                    |
|                        | Java Runtime Environment                                                                                                    |
| Installation options   | Refer to the following sections in the installation and configuration guide for<br>the type of components you want to install:                                                                                            |
|                        | • To install components required for operation as a network server, install<br>the Sybase IQ Server Components on your UNIX system. See "Installing<br>Sybase IQ Server Components" in Chapter 1, "Installing Sybase IQ." |
|                        | • To install components required for connection to a network server, see<br>Chapter 2, "Installing Sybase IQ Network Client."                                                                                             |
|                        | <b>Note</b> Before installing Sybase IQ 12.6, refer to Chapter 2, "Repository Database Setup" for any additional information you may need during the installation.                                                        |
|                        | Check the online Sybase Support Page at http://www.sybase.com/support for software updates (ESD or EBF) and install the latest available ESD or EBF after you install Sybase IQ 12.6 from the product CD.                 |
| Additional information | For platform specific installation issues, refer to the following documents:                                                                                                    |
|                        | • Sybase IQ 12.6 Installation and Configuration Guide for Sun Solaris                                                                                                    |
|                        | • Sybase IQ 12.6 Installation and Configuration Guide for IBM RISC                                                                                                    |

SYSTEM/6000 AIX

#### Adaptive Server Enterprise 15.0

To install Adaptive Server Enterprise 15.0 from the CD included with your Risk Analytics Platform package, see the appropriate installation and configuration guide for your platform. Selecting Typical Install during the installation process will install the default ASE components necessary for Risk Analytics Platform. Assign a minimum of 500MB of space to the master device (the default is 30MB); select the 4k page size.

**Note** Before installing Adaptive Server Enterprise 15.0, refer to Chapter 3, "Cache Database Setup" for any additional information you may need during the installation.

|                                                         | Check the online Sybase Support Page at http://www.sybase.com/support for software updates (ESD or EBF) and install the latest available ESD or EBF after you install Adaptive Server Enterprise 15.0 from the product CD.                                                                                                    |
|---------------------------------------------------------|----------------------------------------------------------------------------------------------------|
| Additional information                                  | For platform specific installation issues, refer to the following documents:                                                                                                    |
|                                                         | • Adaptive Server Enterprise 15.0 Installation Guide for Sun Solaris                                                                                                    |
|                                                         | • Adaptive Server Enterprise 15.0 Installation Guide for IBM AIX                                                                                                    |
| PowerDesigner                                           |                                                                                                    |
|                                                         | PowerDesigner 11.1 provides full support for the Risk Analytics Platform 2.0 data model. To install PowerDesigner 11.1, you must first install PowerDesigner 11.0 from the CD included with your Risk Analytics Platform package, then download and install PowerDesigner 11.1 Maintenance Release and PowerDesigner EBF 12918: 11.1.0 ESD #5 (or later). |
| Installing<br>PowerDesigner 11                          | 1 Insert the PowerDesigner 11.0 product CD into your CD drive on a Windows system.                                                                                                    |
|                                                         | If PowerDesigner Setup does not start automatically:                                                                                                    |
|                                                         | Click Start, choose Run.                                                                                                    |
|                                                         | • Browse to select your CD drive letter, choose <i>setup.exe</i> .                                                                                                    |
|                                                         | 2 Follow the instructions on your screen to install PowerDesigner. See the PowerDesigner product documentation for additional information.                                                                                                    |
| Installing<br>PowerDesigner 11.1<br>Maintenance Release | Use these instructions to download and install PowerDesigner 11.1<br>Maintenance Release.                                                                                                    |
|                                                         | <b>Note</b> You must install the 11.0 Maintenance Release <i>before</i> you install EBF 12918: 11.1.0 ESD #5 (or later).                                                                                                    |
|                                                         | 1 Point your Web browser to the Sybase Support Page at<br>http://www.sybase.com/support.                                                                                                    |
|                                                         | 2 Select EBFs/Maintenance. If prompted, enter your MySybase user name and password.                                                                                                    |
|                                                         | 3 Choose PowerDesigner.                                                                                                    |
|                                                         | 4 Specify a time frame and click Go. A list of EBF/Maintenance releases is displayed.                                                                                                    |

|                                        |                                                                                                   | Padlock icons indicate that you do not have download authorization for<br>certain EBF/Maintenance releases because you are not registered as a<br>Technical Support Contact.                                                 |  |
|----------------------------------------|---------------------------------------------------------------------------------------------------|----------------------------------------------------------------------------------------------------|--|
|                                        |                                                                                                   | If you have not registered, but have valid information provided by your<br>Sybase representative or through your support contract, click Edit Roles to<br>add the "Technical Support Contact" role to your MySybase profile. |  |
|                                        | 5                                                                                                 | Click the Info icon next to PowerDesigner 11.1 Maintenance Release to display the EBF/Maintenance report, or click the product description to download the software.                                                         |  |
|                                        | 6                                                                                                 | Use the instructions in the EBF/Maintenance report to install the maintenance release.                                                                                                    |  |
| Installing EBF 12918:<br>11.1.0 ESD #5 | Use these instructions to download and install PowerDesigner EBF 12918: 11.1.0 ESD #5 (or later). |                                                                                                    |  |
|                                        | 1                                                                                                 | Point your Web browser to the Sybase Support Page at<br>http://www.sybase.com/support.                                                                                                    |  |
|                                        | 2                                                                                                 | Select EBFs/Maintenance. If prompted, enter your MySybase user name and password.                                                                                                    |  |
|                                        | 3                                                                                                 | Choose PowerDesigner.                                                                                                    |  |
|                                        | 4                                                                                                 | Specify a time frame and click Go. A list of EBF/Maintenance releases is displayed.                                                                                                    |  |
|                                        |                                                                                                   | Padlock icons indicate that you do not have download authorization for<br>certain EBF/Maintenance releases because you are not registered as a<br>Technical Support Contact.                                                 |  |
|                                        |                                                                                                   | If you have not registered, but have valid information provided by your<br>Sybase representative or through your support contract, click Edit Roles to<br>add the "Technical Support Contact" role to your MySybase profile. |  |
|                                        | 5                                                                                                 | Click the Info icon next to EBF 12918: 11.1.0 ESD #5 (or the latest EBF available) to display the EBF/Maintenance report, or click the product description to download the software.                                         |  |
|                                        | 6                                                                                                 | Use the instructions in the EBF/Maintenance report to install the maintenance release.                                                                                                    |  |
|                                        |                                                                                                   |                                                                                                    |  |

#### Managing databases with Sybase Central

Sybase Central is a graphical management tool, which is installed as part of many Sybase products, including Sybase IQ and Adaptive Server Enterprise. By registering Sybase IQ and ASE as plug-ins in a single instance of Sybase Central 4.3, you can connect to ASE and Sybase IQ through the same interface.

This example shows you how to add Sybase IQ 12.6 to Sybase Central for ASE 15.

- 1 Start Sybase Central for ASE 15.
  - In Windows, click Start, point to Programs | Sybase | Sybase Central 4.3.
  - From a UNIX command line, enter source \$SYBASE/ SYBASE.csh, then enter \$SYBASE/ASEP/bin/aseplugin.
- 2 Click Tools, choose Plug-ins.
- 3 Click Register, then choose Register a plug-in by specifying a plug-in registration file.
- 4 Click Browse, navigate to:
  - <*Sybase IQ path>/java/* (UNIX)
  - *<Sybase IQ path>\java\* (Windows)
- 5 Choose IQPlugin1260.jar.
- 6 Click Finish.

## CHAPTER 2 Repository Database Setup

About this Chapter

This chapter includes the steps you use to create and load the RAP repository in a Sybase IQ database.

#### Contents

| Page |
|------|
| 11   |
| 12   |
| 12   |
| 15   |
| 16   |
| 16   |
| 19   |
| 19   |
|      |

## **Overview**

Risk Analytics Platform 2.0 uses Sybase IQ 12.6 as a consolidated data repository. The repository database provides fast access to large amounts of historical, reference, and real-time data.

#### Where to find additional information about Sybase IQ

To find additional information about Sybase IQ, see *Introduction to Sybase IQ*, the *Sybase IQ System Administration Guide*, or the *Sybase IQ Performance and Tuning Guide*, especially if you are using IQ on a UNIX platform.

### **Baseline requirements**

The system on which the RAP repository database is created requires Sybase IQ 12.6 server software and Sybase IQ 12.6 client tools. Sybase IQ 12.6 server software requires a minimum of 3.5GB of disk space for the repository database. Sybase IQ 12.6 client tools must be loaded on the machine from which you install the database. Both the Sybase IQ client and server can be on the same machine.

#### Notes

- The names of the database, user, and ODBC Data Source Name (DSN) are required when you set up a Sybase IQ database. The examples in this section use RAPIQ as the database name, and DBA as the user name.
- Sybase IQ 12.6 requires a minimum of 3.5GB of disk space for the sample data in the repository database. Your own data may require more or less disk space; adjust this value as appropriate.

## Creating a Sybase IQ database

This section tells you how to create the RAP repository database and database server with Sybase Central and Interactive SQL Java.

## Using Sybase Central to create the database

Sybase Central is a graphical management tool for Sybase products and plugins. Sybase Central includes a database creation utility you can use to start the server and create the database.

- 1 Start Sybase Central.
  - On Windows, click Start, point to Programs | Sybase | Adaptive Server IQ 12.6 | Sybase Central Java Edition.
  - If you use Sybase Central on the UNIX Platform, first set the DISPLAY variable. The command you use depends on your shell:

| Shell   | Command                                                  |
|---------|----------------------------------------------------------|
| C-shell | setenv DISPLAY <terminal host="" name="">:0.0</terminal> |

| Shell   | Command                                                   |  |
|---------|-----------------------------------------------------------|--|
| B-shell | export DISPLAY= <terminal host="" name="">:0.0</terminal> |  |

• To start Sybase Central on UNIX, source the *ASIQ-12\_6.sh* (or *.csh*) script in the *\$SYBASE/ASIQ-12\_6* directory, then enter this command:

% scjview

- 2 Click Sybase IQ | Utilities tab | Create Database. A dialog box prompts you for the server options.
- 3 Click Next. The next dialog box prompts you for the connection parameters.
- 4 Specify an appropriate user account with DBA authority and connection parameters for the server. See the table below for IQ system defaults.

| Parameter         | Value                                                                    |
|-------------------|--------------------------------------------------------------------------|
| Username          | DBA                                                                      |
| Password          | SQL                                                                      |
| Port Number       | 2638                                                                     |
| Host machine name | Machine where IQ is installed and where you want to create the database. |

- 5 Click Next. A dialog box prompts you for the name and location of the sample IQ files.
- 6 Specify an appropriate path and filename for the RAP repository database, for example, *<path>\RAPIQ.db*

**Note** The Sybase IQ server and the IQ database must have identical names, if you are using IQ as a target database for Replication Server. This is a requirement of Replication Server.

For more information, see Appendix B, "Data Replication."

This path should exist locally on the given host. If you omit the path, Sybase Central creates the database relative to the directory where you started the server.

- 7 Type a path and filename for the IQ Store, which contains the IQ data, for example, *<path>\RAPIQ.iq*
- 8 If your RAP repository database is on an operating system file system, deselect the *This is a raw device* checkbox, then click Next.

- 9 On the next dialog box, enter an IQ Store Size of 2 GB (2000 MB) and accept the defaults for IQ\_Page\_Size and Database Page Size.
- 10 Click Next. A dialog box prompts you for the temporary store path and size.
- 11 If your database is on an operating system file system, deselect *This is a raw device*.
  - Deselecting this option creates a temp file IQ uses as work space during processing. Add the full path and file name for the temporary dbspace file you want to use. This file must have an *.iqtmp* extension.
  - Specify 1000 (1 GB) for File Size in MB. Accept the defaults for all remaining parameters, and click Next until you reach the Default Database Attributes page.
  - On the Default Database Attributes page, click the Emulate as ASE button. Accept the remaining defaults, and click Next until you reach the summary screen.
  - On the summary screen, review your choices, click Finish.

#### Using Interactive SQL to create the database

As an alternative to Sybase Central, you can use Interactive SQL to create a database. This example uses a CREATE DATABASE statement to create a Sybase IQ database called RAPIQ on a raw device in UNIX:

```
CREATE DATABASE 'RAPIQ'
IQ PATH '/dev/rdsk/c2t6d0s3'
```

See the Sybase IQ documentation for details.

**Note** To create an IQ database with multiplex capability, you must use Sybase Central. See the Sybase IQ documentation for details.

## Editing the IQ configuration file

The easiest way to start Sybase IQ is with a configuration file. You can make a copy of the  $SybaseASIQ-12_6\demo\asiqdemo.cfg$  configuration file that is created during IQ installation, rename it, and edit it for use with your RAP repository database. The default *asiqdemo.cfg* file sets these Sybase IQ 12.6 startup options:

```
-n <hostname>_asiqdemo
-c 32m
-gc 20
-gd all
-gl all
-gm 10
-gp 4096
-ti 4400
-x tcpip(port=2638)
```

Use a text editor to change the following values:

- Set the -n parameter to the system and server of your sample IQ database.
   For example, if your hostname is RAP, set -n RAP\_RAPIQ
- -c 32m is for 32-bit platforms. Set -c 48m for 64-bit platforms.
- Set -gm 40 for the number of connections.
- Set the port to an available port number for that server, if port number 2638 is already in use. The default port number for IQ is 2638.
- Include the host name, if you intend to start IQ from a remote server. For example,

-x tcpip(host=IQ\_server;port=1234)

Add the following parameters:

-iqmc 256 -iqtc 128

The -iqmc parameter specifies 256 MB for IQ Main buffer cache and the -iqtc parameter specifies 128 MB for IQ Temp buffer cache. Increase the values of -iqmc and -iqtc, if more memory is available.

• Rename the file, keeping the .cfg suffix, for example, RAP\_RAPIQ.cfg

#### Note

This .cfg file must be in the same location as the \*.db and \*.iq files.

These should be the only changes required to use the configuration file with your RAP repository database. For more information on startup options and configuration files, see the Sybase IQ documentation.

## **Creating ODBC connections**

|         | Sybase IQ requires an ODBC data source on the client computer for each database you want to access using ODBC. A data source describes how to get to data on a network. Configuration requirements are platform specific. |
|---------|----------------------------------------------------------------------------------------------------|
| Windows | On Windows, Sybase recommends that you use a system DSN, which offers faster performance than a file DSN. You can also share system DSNs with all users on the network.                                                   |
|         | For information about creating ODBC data sources, see the chapter "Configuring Sybase IQ" in the <i>Sybase IQ 12.6 Installation and Configuration Guide for Windows</i> .                                                 |
| UNIX    | On UNIX operating systems, ODBC data sources are held in a file named <i>odbc.ini</i> . When you create an <i>odbc.ini</i> file you must use the long form of each identifier, for example:                               |
|         | [My Data Source]                                                                                                    |
|         | EngineName=myserver                                                                                                    |
|         | CommLinks=tcpip(port=1870)                                                                                                    |
|         | Userid=DBA                                                                                                    |
|         | Password=SQL                                                                                                    |
|         | For information about creating ODBC data sources, see the chapter<br>"Configuring Sybase IQ" in the <i>Sybase IQ 12.6 Installation and Configuration</i><br><i>Guide</i> for your server platform.                        |

## Starting the RAP repository database

Although there are several ways to start a Sybase IQ server and connect to a database, these procedures give you some simple ways to get started.

#### Starting the database from the command line

• On the system where you created the Sybase IQ database, start the IQ server with the RAP repository database.

For example, to start the server from the command line using the edited configuration file, change to the directory containing the *.cfg* and *.db* files and enter:

start\_asiq @RAP\_RAPIQ.cfg RAP\_RAPIQ.db

Use the -n switch to name the server, either in the configuration file or on the command line when you start the server.

Connect to the sample IQ database with the user ID DBA and password SQL.

For example, to connect using Interactive SQL from the machine where the Sybase IQ server RAPIQ and the database RAPIQ are running, you can enter on the command line:

```
dbisql -c "uid=DBA;pwd=SQL;eng=RAPIQ_RAPIQ;
dbn=RAP_RAPIQ;dbf=RAP_RAPIQ.db;
links=tcpip{port=2638;host=IQ_server}"
```

#### Starting the database from Sybase Central

In Windows, you can also use Sybase Central to start the server and connect to the RAP repository database.

- 1 Start Sybase Central.
  - On Windows, click Start, point to Programs | Sybase | Adaptive Server IQ 12.6 | Sybase Central Java Edition.
  - On UNIX, source the ASIQ-12\_6.sh (or .csh) script in the \$SYBASE/ASIQ-12\_6 directory, then enter this command:

% scjview

2 Click Sybase IQ | Utilities tab | Start Server.

A dialog box prompts you for the start-up options.

- 3 Select Single server and click Next.
- 4 On the Connection Parameters dialog, type the appropriate connection parameters. See the following table for system defaults.

| Field name    | Value         |
|---------------|---------------|
| Server Name   | server_name   |
| Host machine  | host_name     |
| Port number   | port_number   |
| Database Name | database_name |
| Username      | DBA           |
| Password      | SQL           |

- 5 Click Next.
- 6 Specify the full path to the database file, then click Next.
- 7 Click Finish.

#### Other startup and connection options

See the *Sybase IQ Installation and Configuration Guide* for your platform for more information.

## Creating database objects

At this point the IQ database is ready for you to execute the DDL script and create objects in the RAP repository database.

- 1 Start Interactive SQL Java.
  - On Windows, click Start, point to Programs | Sybase | Adaptive Server IQ 12.6 | Interactive SQL Java.
  - On UNIX, enter this command:

dbisql

- 2 Use the ODBC DSN you created to connect to the RAP repository database.
- 3 Click File, choose Open.
- 4 On the Open dialog, using the Look in drop-down menu, go to the directory where the DDL script *RAP\_IQ\_Tables.sql* is located. This script is installed in the *%SYBASE%\Model\IQ* folder. Select the *.sql* script file and open it.

5 Click the Execute SQL statement icon on the toolbar to execute the script and create the RAP repository database tables and other database objects.

#### Indexes in the IQ database

The RAP data model includes only those indexes that support the sample queries. Statements needed to create these indexes appear in the DDL scripts generated from the RAP IQ data model. Consequently, the indexes supplied with the model will be created automatically when you run the corresponding DDL scripts (see above).

Depending on site-specific issues such as limits on the available load time and the actual queries in the database, you may want to add or remove indexes from the RAP IQ data model. For detailed information on IQ indexes, refer to the Sybase IQ product documentation.

## Loading the sample data

You work with four file types to load the sample data:

- Shell script files (.sh) start the database setup and data loading processes.
- Load scripts (.*tst*) load the data files.
- Data files (.csv) contain sample data.
- Script files (*.sql*) set up the repository and create the indexes.

Before you can run any of the scripts, you must move the sample data to the server, and edit the *.sh* and *.tst* files to correspond to the repository database you created.

#### Moving the sample data to the server

All sample data for the RAP repository is located in the %Sybase%\Data\IQ\RAP\_Input directory. Although Sybase distributes sample data as comma separated value (.csv) files, some data has been compressed (.zip) to conserve disk space.

| Preparing the reference sample data | The reference table sample data is loaded into all tables except the STOCK_TRADE and STOCK_QUOTE tables. You must unzip one file, then use FTP to transfer all of the <i>.csv</i> data files to the machine on which the IQ server resides.                                                                                                    |  |
|-------------------------------------|----------------------------------------------------------------------------------------------------|--|
|                                     | 1 Unzip the <i>STOCK_HISTORY.zip</i> file located in the<br>% <i>Sybase%\Data\IQ\RAP_Input</i> directory.                                                                                                    |  |
|                                     | 2 Use FTP to transfer all of the <i>.csv</i> files in the<br>%Sybase%\Data\IQ\RAP_Input folder from Windows to the UNIX<br>machine on which the IQ server resides. The <i>.csv</i> files, which contain the<br>sample data, <b>must</b> be transferred in ASCII format. The sample data in<br>these files is loaded into the reference tables in the ASE database. |  |
|                                     | <b>Note</b><br>The <i>.csv</i> files must be in the same location (folder or directory) as the<br>Sybase IQ database files and the directory from which the Sybase IQ<br>server is started.                                                                                                    |  |
| Preparing the TAQ sample data       | The TAQ sample data, which is loaded into the STOCK_TRADE and STOCK_QUOTE tables, must be unzipped and transferred using FTP.                                                                                                    |  |
|                                     | 1 Unzip the <i>STOCK_QUOTE.zip</i> and <i>STOCK_TRADE.zip</i> files located in the % <i>Sybase</i> %\ <i>Data</i> \ <i>IQ</i> \ <i>RAP_Input</i> directory.                                                                                                    |  |
|                                     | 2 Use FTP to transfer in ASCII mode the data files <i>STOCK_QUOTE.csv</i> and <i>STOCK_TRADE.csv</i> from Windows to the UNIX machine on which the IQ server resides.                                                                                                    |  |
|                                     | <b>Note</b> The <i>.csv</i> files, which contain the sample data, <b>must</b> be transferred in ASCII format.                                                                                                    |  |

Refer to the section "Loading additional TAQ sample data" in Chapter 4, "Loading TAQ Data" for information on loading this sample data into the STOCK\_TRADE and STOCK\_QUOTE tables in the RAP repository.

#### Editing the shell script files

| Filename                   | Location                      |
|----------------------------|-------------------------------|
| rap_setup.sh               | %Sybase%\Scripts\RAP_Setup\IQ |
| load_unix_rap_tables.sh    | %Sybase%\Data\IQ\RAP_Load     |
| load_unix_IQ_TAQ_tables.sh | %Sybase%\Data\IQ\RAP_Load     |

Three shell script (.sh) files start the database setup and data loading processes:

These files contain placeholders that you must change to values which correspond to the RAP repository database. Use a text editor to open each file and make the following changes:

| Change this                                                                                                    | To your value for this                                                                                   |
|----------------------------------------------------------------------------------------------------|----------------------------------------------------------------------------------------------------|
| <user_name></user_name>                                                                                                    | User ID created for the target database                                                                  |
| <password></password>                                                                                                    | Corresponding password                                                                                   |
| <eng_name></eng_name>                                                                                                    | Server name                                                                                              |
| <db_name></db_name>                                                                                                    | Database name                                                                                            |
| <db_file></db_file>                                                                                                    | Database file name                                                                                       |
| <port_number></port_number>                                                                                                    | Port number                                                                                              |
| <host_name></host_name>                                                                                                    | Host name                                                                                                |
| <password><br/><eng_name><br/><db_name><br/><db_file><br/><port_number><br/><host_name></host_name></port_number></db_file></db_name></eng_name></password> | Corresponding password<br>Server name<br>Database name<br>Database file name<br>Port number<br>Host name |

## Editing the load scripts

*load\_unix\_rap\_tables.tst* and *load\_unix\_IQ\_TAQ\_tables.tst* (see the table for the location of these files), which load the data files, contain a placeholder <*path>* that points to the location of the data files.

| Filename                    | Location                  |
|-----------------------------|---------------------------|
| load_unix_rap_tables.tst    | %Sybase%\Data\IQ\RAP_Load |
| load_unix_IQ_TAQ_tables.tst | %Sybase%\Data\IQ\RAP_Load |

- 1 Use a text editor to open *load\_unix\_rap\_tables.tst* and globally change <*path>* to the location of the reference tables sample data.*csv* files on the server.
- 2 Use a text editor to open *load\_unix\_IQ\_TAQ\_tables.tst* and globally change *<path>* to the location of the *STOCK\_TRADE.csv* and *STOCK\_QUOTE.csv* TAQ sample data files on the server.

In both scripts, the path must reflect the location of *.csv* files as the server sees them and the *.csv* files must be accessible to the server.

#### Moving the scripts to the server

Use FTP to move all script files from %Sybase%\Scripts\RAP\_Setup\IQ and %Sybase%\Data\IQ\RAP\_Load to the host machine where the IQ server resides.

### Running the RAP repository database setup and load scripts

To run the scripts that setup the RAP repository and load the sample data into the reference tables, you must have the Sybase IQ 12.6 client tools installed on your system.

After you make the appropriate changes to the scripts, run the *rap\_setup.sh* and *load\_unix\_rap\_tables.sh* scripts (in this order) on the machine that hosts the Sybase IQ database. These scripts start the processes that complete the RAP repository database setup and load the reference table sample data.

#### Note

The scripts executed by *rap\_setup.sh* create global temporary tables and set Sybase IQ database options.

To check the status of the data loads, review the log file for the Sybase IQ database, *<database\_name>.iqmsg*. The default location of the IQ log file is the directory where the IQ database file (*<database\_name>.db*) is located.

Refer to the section "Loading additional TAQ sample data" in Chapter 4, "Loading TAQ Data" for information on loading sample data into the STOCK\_TRADE and STOCK\_QUOTE tables in the RAP repository.

#### CHAPTER 3 Ca

## **Cache Database Setup**

About this Chapter

This chapter includes the steps you perform to create an in-memory cache database and load the sample data.

#### Contents

| Торіс                                           | Page |
|-------------------------------------------------|------|
| Overview                                        | 23   |
| Preliminary steps                               | 24   |
| ASE configuration recommendations               | 24   |
| Creating the ASE database objects               | 24   |
| Device initialization and ASE database creation | 25   |
| Loading ASE sample data                         | 25   |

## **Overview**

Sybase Adaptive Server Enterprise features an asynchronous commit option that allows data to be stored in an in-memory cache, ensuring extremely fast load and retrieval times. Using the ASE data store for current market data provides a separate memory space for traders who need up-to-the-second information for pretrade analysis, but may not need the full historical data held in the RAP market data repository.

You must have appropriate administrative tools installed on your machine and authority to perform the tasks outlined in this chapter.

Where to find more information about Adaptive Server Enterprise To find additional information about Adaptive Server Enterprise, refer to the Adaptive Server Enterprise documentation set included in the ASE product package.

## Preliminary steps

Install Adaptive Server Enterprise 15.0. Assign a minimum of 500MB of space to the master device (the default is 30MB); select the 4k page size.

Adaptive Server Enterprise requires a minimum of 5GB of disk space for the sample data in the cache database. Your own data may require more or less disk space; adjust this value as appropriate.

Refer to the ASE product documentation for additional instructions. Check the online support Web site for the latest software updates (ESD or EBF). See "Sybase EBFs and software maintenance" on page ix for more information.

## ASE configuration recommendations

After installing Adaptive Server Enterprise, edit the default configuration file according to the configuration recommendations in Appendix A, "Sample ASE Configuration Settings." This appendix also contains an example of configuring memory for cache.

The sample ASE configuration file *RAP\_ASE\_Server.cfg* (described in Appendix A, "Sample ASE Configuration Settings") is installed in the folder %*SYBASE*%*Risk Analytics Platform 2.0*/*Scripts*/*RAP\_Setup*/*ASE*.

## Creating the ASE database objects

Risk Analytics Platform 2.0 uses two temporary ASE databases:

- rapt for trade data
- rapq for quotes data

RAP includes a Data Definition Language (DDL) script that creates database objects in the model database for the rapt and rapq temporary databases. This DDL script is called *RAP\_Table.sql* and is installed in the *%SYBASE%*\*Risk Analytics Platform 2.0*\*Model*\*ASE* folder.

Log into your ASE server and execute the DDL script *RAP\_Table.sql* to create the RAP database objects in the model database.

For a description of modifications made to the DDL in the *RAP\_Table.sql* file, refer to the section "RAP cache" in Chapter 4 "Generating DDL Scripts" in the *Risk Analytics User's Guide*.

## **Device initialization and ASE database creation**

The sample ASE device creation script file *RAP\_DB\_Devices.sql* is installed in the *%SYBASE%*\*Risk Analytics Platform 2.0*\*Model*\*ASE* folder. This script contains SQL statements that set up ASE database devices, create the two temporary databases (rapt and rapq), and map segments to multiple devices.

Edit the <PATH> placeholder in the *RAP\_DB\_Devices.sql* script to include the pathnames to your devices. If possible, create your database devices on different physical devices. The script initializes and stripes the databases across four data devices; add or delete disk init commands in the script to match the number of devices available in your environment.

**Note** The *RAP\_DB\_Devices.sql* script creates devices to accommodate the RAP sample data. When you create devices for your own data, change the number and size of the devices to suit your data and environment. See the Adaptive Server Enterprise 15.0 *System Administration Guide: Volume 2* for more information.

After you modify *RAP\_DB\_Devices.sql*, log into the ASE server and execute the script to create the devices and temporary databases. The rapt and rapq databases now contain the Risk Analytics Platform tables, indexes, and other database objects that were created in the model database in the previous section.

## Loading ASE sample data

You work with three file types to load the sample data:

- Shell scripts (.*sh*) load the sample data.
- Data files (*.csv*) contain the sample data.
- SQL scripts (*.sql*) contain database commands.

Before you can run the scripts, you must move the sample data to the server, and edit the *.sh* and *.sql* files to correspond to the RAP cache database you created.

#### Moving the sample data to the server

|                                        | All sample data for the RAP cache is located in the<br>%Sybase%\Data\ASE\RAP_Input directory. Although Sybase distributes<br>sample data as comma separated value (.csv) files, some data has been<br>compressed (.zip) to conserve disk space.                                                                                                    |  |
|----------------------------------------|----------------------------------------------------------------------------------------------------|--|
| Preparing the<br>reference sample data | Use FTP to transfer all of the . <i>csv</i> files in the <i>%Sybase%\Data\ASE\RAP_Input</i> folder from Windows to the UNIX machine on which the ASE server resides The . <i>csv</i> files, which contain the sample data, <b>must</b> be transferred in ASCII format. Make sure all . <i>csv</i> files are accessible to the ASE client. The sample data in these files is loaded into the reference tables in the ASE database. |  |
| Preparing the TAQ<br>sample data       | The TAQ sample data, which is loaded into the STOCK_TRADE and STOCK_QUOTE tables, must be unzipped and transferred using FTP.                                                                                                    |  |
|                                        | 1 Unzip the <i>STOCK_QUOTE.zip</i> and <i>STOCK_TRADE.zip</i> files located in the <i>%Sybase%\Data\ASE\RAP_Input</i> directory.                                                                                                    |  |
|                                        | 2 Create a work directory (for example, <i>/data/source/ASE</i> ) on your UNIX machine where the ASE server resides.                                                                                                    |  |
|                                        | 3 Use FTP to transfer in ASCII mode the data files <i>STOCK_QUOTE.csv</i> and <i>STOCK_TRADE.csv</i> from Windows to the UNIX machine on which the ASE server resides.                                                                                                    |  |
|                                        | <b>Note</b> The <i>.csv</i> files, which contain the sample data, <b>must</b> be transferred in ASCII format.                                                                                                    |  |
|                                        |                                                                                                    |  |

Refer to the section "Loading the TAQ sample data" in Chapter 4, "Loading TAQ Data" for information on loading this sample data into the STOCK\_TRADE and STOCK\_QUOTE tables in the RAP cache.

#### Editing the script files

All script files are located *%Sybase%\Data\ASE\RAP\_Load* directory. These files contain placeholders that you must change to values that correspond to the RAP cache database.
Shell scripts Use an editor to change the placeholders in the *load\_unix\_ase\_rap\_tables.sh* and *load\_unix\_ASE\_TAQ\_tables.sh* scripts to match the server, database, and path names:

| Change this                   | To your value for this      |
|-------------------------------|-----------------------------|
| <ase server=""></ase>         | Server name                 |
| <ase database=""></ase>       | Database name               |
| <path></path>                 | Full path to the .csv files |
| <database name=""></database> | Database name               |

SQL scripts Use an editor to change the <Database Name> placeholder in the *truncate\_tables\_ase.sql* script to match the RAP cache database name.

#### Notes

- The parameters <ASE Database> and <Database Name> are equal to rapt and rapq for the ASE sample databases. You must edit these files and run the load process for *each* database.
- Globally change <path> to the full path of the %SYBASE%\Risk Analytics Platform 2.0\Data\ASE\RAP\_Load directory or to the location of the reference table .csv data files. The path must reflect the location of .csv files as the server sees them and the files must be accessible to the server.
- Because rapq and rapt are temporary databases, all data is truncated in these databases every time the server restarts. These databases are created by the *RAP\_DB\_Devices.sql* script. To preserve data in the reference tables, load the data permanently in the model database. This ensures that the temporary databases rapq and rapt contain the reference data every time the server starts.

Use an editor to change the <TRADE DataBase> and <QUOTE DataBase> placeholders in the *truncate\_ASE\_TAQ\_tables\_ase.sql* script to match the cache database names. This script truncates both the STOCK\_TRADE table in one cache database and the STOCK\_QUOTE table in the other cache database. For the ASE sample databases, <TRADE DataBase> is rapt and <QUOTE DataBase> is rapq.

## Moving the ASE scripts to the server

Use FTP to move all script files from *%Sybase%\Data\ASE\RAP\_Load* to the machine where the cache database resides.

## **Running the ASE load scripts**

After you make these changes, run the *load\_unix\_ase\_rap\_tables.sh* script from a command window on the machine that hosts the Adaptive Server Enterprise database or on a client machine. This script uses the bulk copy utility bcp to load the sample data from the *.csv* files into the reference tables of the ASE sample database.

- 1 Run the *load\_unix\_ase\_rap\_tables.sh* script for the rapt database with both <ASE Database> in *load\_unix\_ase\_rap\_tables.sh* and <Database Name> in *truncate\_tables\_ase.sql* specified as *rapt*.
- 2 Change the value of <ASE Database> in the *load\_unix\_ase\_rap\_tables.sh* script and the value of <Database Name> in *truncate\_tables\_ase.sql* to *rapq*.
- 3 Run the *load\_unix\_ase\_rap\_tables.sh* script for the rapq database with both <ASE Database> in *load\_unix\_ase\_rap\_tables.sh* and <Database Name> in *truncate\_tables\_ase.sql* specified as *rapq*.

To check the status of the data loads, review the log file for the Adaptive Server. The default location of the ASE log file is *\$SYBASE\_\$SYBASE\_ASE/install/<servername>.log* on UNIX platforms.

Refer to the section "Loading the TAQ sample data" in Chapter 4, "Loading TAQ Data" for information on loading sample data into the STOCK\_TRADE and STOCK\_QUOTE tables in the RAP cache.

# CHAPTER 4 Loading TAQ Data

About this Chapter

This chapter tells you how to set up and run the automated load process that loads the in-memory cache and the repository databases.

#### Contents

| Торіс                                  | Page |
|----------------------------------------|------|
| Overview                               | 29   |
| Task summary                           | 30   |
| Load process directories               | 31   |
| RAP load scripts                       | 32   |
| Setting the environment variables      | 33   |
| Starting and stopping the load process | 34   |
| Checking the load process              | 36   |
| Clearing the cache                     | 37   |

## **Overview**

Risk Analytics Platform uses a series of scripts to run and monitor an automated process that loads the in-memory cache and repository databases. These data loading scripts require certain directories to function correctly. All environment variables required to execute the bcp and dbisql utilities must also be set for the scripts to operate properly.

#### How data loading works

Running *rap\_start\_pl.sh* starts a process which continually monitors an inbound data directory (*\$RAP\_IN*). When new data arrives, load scripts compare the contents of the inbound directory against the archive (*\$RAP\_ARCH*), and links any new files to the input (*\$RAP\_DATA* and *\$IQ\_DIR*) and archive directories.

A corresponding monitor moves the data to active directories (*\$RAP\_DATA/active* and *\$IQ\_DIR/active*), where a child process loads the data into the in-memory cache and repository databases. Log and error files generated by the load operation are placed in the appropriate log directories (*\$RAP\_DATA/log* and *\$IQ\_DIR/log*).

## **Task summary**

- Create directories on the UNIX machine where you installed the Risk Analytics Platform repository and cache databases. See "Load process directories" on page 31 for more information.
- Use FTP to transfer the *.sql* scripts from the %Sybase%\Scripts\RAP\_Load\_Scripts\IQ\_Load\_Scripts directory to the \$LOAD\_IQ\_SCRIPT\_DIR directory on the server. These scripts load the repository tables.
- Use FTP to transfer the shell (*.sh*) scripts from the %*Sybase*%\*Scripts*\ *RAP\_Load\_Scripts* directory to the \$*RAP\_HOME* directory.
- Update *set\_rap\_env\_pl.sh* with the correct path information. This script sets the environmental variables.
- Run \$*RAP\_HOME/set\_rap\_env\_pl.sh* to set the environment variables.
- Set up the environment for the bcp and dbisql utilities.
- Run \$*RAP\_HOME/rap\_start\_pl.sh* to start the load process.

# Load process directories

You need to create certain directories for the load process on the UNIX machine where you installed the repository and cache databases.

The following is an example directory structure for the automated load process:

```
/work3/LoadProcess
    data
        ase_in
        active
        log
        iq_in
        active
        log
        archive
        rap_in
        .status
        iq_load_scripts
```

In this example, the values of the environment variables defined in the *set\_rap\_env\_pl.sh* script are:

| Variable name        | Value                              |
|----------------------|------------------------------------|
| \$RAP_HOME           | /work3/LoadProcess                 |
| \$RAP_DATA           | /work3/LoadProcess/data/ase_in     |
| \$IQ_DIR             | /work3/LoadProcess/data/iq_in      |
| \$RAP_ARCH           | /work3/LoadProcess/data/archive    |
| \$RAP_IN             | /work3/LoadProcess/data/rap_in     |
| \$RAP_STAT           | /work3/LoadProcess/data/.status    |
| \$LOAD_IQ_SCRIPT_DIR | /work3/LoadProcess/iq_load_scripts |

The two directories *active* and *log* must be created under both \$RAP\_DATA and \$IQ\_DIR.

# **RAP load scripts**

Shell scripts

This section describes the scripts that instantiate the loading process.

Use FTP to transfer the shell (*.sh*) scripts from the %*Sybase*%\*Scripts*\*RAP\_Load\_Scripts*folder on Windows to the \$*RAP\_HOME* directory on the server. These shell scripts control the loading process and load the RAP cache tables.

| Script name          | Description                                                                                                    |
|----------------------|----------------------------------------------------------------------------------------------------|
| rap_link.sh          | Links new data source files in the \$RAP_IN directory<br>to the \$RAP_DATA, \$IQ_DIR, and \$RAP_ARCH<br>directories.                                                                   |
| rap_start_pl.sh      | Launches the loading process.                                                                                                    |
| rap_stop_pl.sh       | Creates a tickler file in the \$RAP_STAT directory.<br>The loading process stops, when the tickler file<br>exists.                                                                     |
| rap_tbl_bcp_pl.sh    | Runs the bcp utility with arguments, determines<br>completion status, then issues error messages, if<br>errors occurred, and logs trail files. Called by<br><i>rap_tbl_mon_pl.sh</i> . |
| rap_tbl_dbisql_pl.sh | Runs the dbisql utility with arguments and determines completion status, then issues error messages, if errors occurred, and logs trail files. Called by <i>rap_tbl_mon_pl.sh</i> .    |
| rap_tbl_mon_pl.sh    | Looks for new data source files. This is a middle level process called by <i>rap_start_pl.sh</i> .                                                                                     |
| set_rap_env_pl.sh    | Sets the environment variables.                                                                                                    |
| rap_truncate.sh      | Truncates the tables.                                                                                                    |

#### SQL scripts

#### Use FTP to transfer the .sql scripts from the

*%Sybase%\Scripts\RAP\_Load\_Scripts\IQ\_Load\_Scripts* folder on Windows to the *\$LOAD\_IQ\_SCRIPT\_DIR* directory on the server. These scripts load the RAP repository tables.

| Script name             | Description                  |
|-------------------------|------------------------------|
| load_iq_stock_quote.sql | Loads the STOCK_QUOTE table. |
| load_iq_stock_trade.sql | Loads the STOCK_TRADE table. |

# Setting the environment variables

Setting up the RAP *set\_rap\_env\_pl.sh* sets environment variables for the shell. You must edit the placeholders in this file with the correct path information, then run this script to set the environmental variables.

| Variable name                        | Description                                                                                                    |  |  |  |  |  |
|--------------------------------------|----------------------------------------------------------------------------------------------------|--|--|--|--|--|
| RAP_HOME                             | Base directory for RAP. All other paths should be relative to this directory.                                                                                                    |  |  |  |  |  |
| RAP_DATA                             | Input directory for loading files into ASE. Monitored by the loading process.                                                                                                    |  |  |  |  |  |
| RAP_STAT                             | Used for placing tickler file to stop the load process.                                                                                                    |  |  |  |  |  |
| RAP_IN                               | General input directory. Files are linked to the \$RAP_DATA, \$IQ_DIR, and \$RAP_ARCH directories for loading. Monitored by loading process.                                       |  |  |  |  |  |
| RAP_ARCH                             | Archive directory. The loading process compares files between this directory and the \$RAP_IN directory to determine whether to link files to other input directories for loading. |  |  |  |  |  |
| IQ_DIR                               | Input directory for loading files into IQ. Monitored by loading process.                                                                                                    |  |  |  |  |  |
| LOAD_IQ_SCRIPT_DIR                   | Directory where sql scripts used by the dbisql utility during IQ loading are stored.                                                                                               |  |  |  |  |  |
| TICKLER_FILE                         | Name of the tickler file that stops the loading script.                                                                                                    |  |  |  |  |  |
| MAX_PTN_QUOTE                        | Maximum number of partitions for the STOCK_QUOTE table.                                                                                                    |  |  |  |  |  |
| MAX_PTN_TRADE                        | Maximum number of partitions for the STOCK_TRADE table.                                                                                                    |  |  |  |  |  |
| ASE_SERVER                           | Name of the ASE server.                                                                                                    |  |  |  |  |  |
| ASE_INTERFACE                        | Path to the ASE interfaces file.                                                                                                    |  |  |  |  |  |
| ASE_UID                              | The ASE user ID.                                                                                                    |  |  |  |  |  |
| ASE_PWD                              | The ASE user password.                                                                                                    |  |  |  |  |  |
| ASE_DB_QUOTE                         | ASE database name for storing STOCK_QUOTE table data.                                                                                                    |  |  |  |  |  |
| ASE_DB_TRADE                         | ASE database name for storing STOCK_TRADE table data.                                                                                                    |  |  |  |  |  |
| IQ_ENGINE                            | Name of the IQ server.                                                                                                    |  |  |  |  |  |
| IQ_UID                               | The IQ user ID.                                                                                                    |  |  |  |  |  |
| IQ_PWD                               | The IQ user password.                                                                                                    |  |  |  |  |  |
| IQ_DB_QUOTE                          | IQ database name for storing STOCK_QUOTE table data.                                                                                                    |  |  |  |  |  |
| IQ_DB_TRADE                          | IQ database name for storing STOCK_TRADE table data (should be the same as IQ_DB_QUOTE.)                                                                                           |  |  |  |  |  |
| Setting up the utilities environment | Before starting the load process, you must set up the environment for the bcp and dbisql utilities, if you have not already done so.                                               |  |  |  |  |  |
|                                      | b) set up the environment for the bcp utility used by ASE, run the <i>SYBASE.sh</i> cript, which is located in the ASE installation directory.                                     |  |  |  |  |  |
|                                      | o set up the environment for the dbisql utility used by IQ, run the <i>ASIQ</i> -2_6.sh script, which is located in the directory / <i>ASIQ</i> -12_6 in the IQ                    |  |  |  |  |  |

installation directory.

# Starting and stopping the load process

Use the following commands to start and stop the RAP automated load process.

- Run \$RAP\_HOME/rap\_start\_pl.sh to start the load process.
- Run \$RAP\_HOME/rap\_stop\_pl.sh to stop the load process.

You can also create a tickler file to stop the load process instead of using the *rap\_stop\_pl.sh* script. The file name should be the same as \$TICKLER\_FILE, specified in the *set\_rap\_env\_pl.sh*. When the load process goes away, the tickler file will be removed.

**Note** Before running the *rap\_start\_pl.sh* script to start the load process, set executable privileges on all of the files in the \$RAP\_HOME directory. Otherwise, "Execution permission denied" errors will occur.

If the input directory (\$RAP\_IN) contains the TAQ sample data files, the data in these files is loaded into the RAP cache and RAP repository the first time you start the automated load process.

# Loading the TAQ sample data

|                                      | You can either run a script or use the automated load process to load the TAQ sample data located in the %Sybase%\Data\ASE\RAP_Input directory on Windows. Before choosing either method described in this section, be sure you have unzipped and transferred the sample data .csv files as described in "Preparing the TAQ sample data" on page 26.                                     |
|--------------------------------------|----------------------------------------------------------------------------------------------------|
| Using a script to load<br>cache only | To load the TAQ sample data only into the RAP cache, run the <i>load_unix_ASE_TAQ_tables.sh</i> script from a command window on the machine that hosts the ASE database or on a client machine. This script uses the bulk copy utility bcp to load the sample data into the rapt and rapq databases. Errors are written to the files <i>STOCK_TRADE.err</i> and <i>STOCK_QUOTE.err</i> . |
|                                      | To check the status of the data loads, review the log file for Adaptive Server Enterprise. The default location of the ASE log file is <i>\$SYBASE_\$SYBASE_ASE/install/<servername>.log</servername></i> on UNIX platforms.                                                                                                    |
| Loading automatically                | Use the automated load process to load the TAQ sample data into both the RAP cache and the RAP repository.                                                                                                    |

Remove any TAQ sample data already loaded in the RAP cache or you will receive "Duplicate row" errors. See the section "Clearing the cache" on page 37 for information on how to remove the data from the RAP cache.

If the TAQ sample data is not in the RAP cache, follow these instructions before you start the automated load process.

1 Divide the *STOCK\_QUOTE.csv* file into smaller batch files using the split command:

split -1 500000 STOCK\_QUOTE.csv STOCK\_QUOTE.csv.

This command creates several files called *STOCK\_QUOTE.csv.nn* (where *nn* is an automatically generated two character suffix beginning with aa, ab, ac, and so on) which contain 500,000 rows each. This step is optional, but is recommended.

**Note** The number of rows specified in the split command may need to be adjusted to an appropriate value for the physical resources on your system to improve load performance.

2 Divide the *STOCK\_TRADE.csv* file into smaller batch files using the split command:

split -1 250000 STOCK\_TRADE.csv STOCK\_TRADE.csv.

This command creates several files called *STOCK\_TRADE.csv.nn* (where *nn* is an automatically generated two character suffix beginning with aa, ab, ac, and so on) which contain 250,000 rows each. This step is optional, but is recommended.

- 3 Copy all of the STOCK\_QUOTE.csv.nn and STOCK\_TRADE.csv.nn files into the \$RAP\_IN input directory of the automated load process.
- 4 Run *\$RAP\_HOME/rap\_start\_pl.sh* to start the automated load process, if the load process is not already running.

#### Loading additional TAQ sample data

This procedure is optional. The TAQ sample data provided for the RAP inmemory cache is also loaded into the RAP repository IQ database by the automated load process. The RAP repository TAQ sample data, however, contains millions of additional rows of data. If you want to load more data than is included for the RAP cache, be sure you have already unzipped and transferred the RAP repository TAQ sample data files *STOCK\_QUOTE.csv* and *STOCK\_TRADE.csv* located in the *%Sybase%\Data\IQ\RAP\_Input* folder on Windows as described in "Preparing the TAQ sample data" on page 20.

To run the script that loads the additional TAQ sample data into the RAP repository, you must have the Sybase IQ 12.6 client tools installed on your system.

Run the *load\_unix\_IQ\_TAQ\_tables.sh* script on the machine that hosts the Sybase IQ database. This script truncates existing data and loads the additional TAQ sample data into the RAP repository database.

**Note** If you want to preserve the TAQ data already in the repository, edit the file *load\_unix\_IQ\_TAQ\_tables.tst* and comment out the following commands:

truncate table DBA.STOCK\_QUOTE; commit; truncate table DBA.STOCK\_TRADE; commit;

load\_unix\_IQ\_TAQ\_tables.tst is called by load\_unix\_IQ\_TAQ\_tables.sh.

To check the status of the TAQ data load, review the log file for the Sybase IQ database, *<database\_name>.iqmsg*. The default location of the IQ log file is the directory where the IQ database file (*<database\_name>.db*) is located.

# Checking the load process

|                     | The RAP load process sends a message to <i>stdout</i> and creates an error file, if a loading error occurs.                                                           |
|---------------------|----------------------------------------------------------------------------------------------------|
| RAP cache load      | If an error occurs loading the RAP cache ASE database, the following message is displayed in <i>stdout</i> :                                                          |
|                     | ERROR in BCP operation                                                                                                    |
|                     | An <i>.err</i> error file is created in the <i>\$RAP_DATA/log</i> directory. Check this file for error messages to determine the cause of the RAP cache load failure. |
| RAP repository load | If an error occurs loading the RAP repository IQ database, the following message is displayed in <i>stdout</i> :                                                      |

ERROR in DBISQL operation

An .*err* error file is created in the *\$IQ\_DIR/log* directory. Check this file for error messages to determine the cause of the RAP repository load failure.

# **Clearing the cache**

Clear the data from the RAP cache on a regular schedule, as the data is permanently stored in the RAP repository and is redundant in the cache. The script *rap\_truncate.sh*, located in the installation directory *%Sybase%\Scripts\RAP\_Load\_Scripts*, clears the data by truncating the STOCK\_TRADE and STOCK\_QUOTE tables in the RAP cache.

The script *rap\_truncate.sh* script can be run manually or called from your own scheduling program. This script depends on the environment variables set by the *set\_rap\_env\_pl.sh* as described in "Setting the environment variables" on page 33.

If errors occur during the truncate process, a message is displayed and error messages are written to the file *truncate.err*.

# Sample ASE Configuration Settings

A sample Adaptive Server Enterprise configuration file *RAP\_ASE\_Server.cfg* is included with Risk Analytics Platform in the installation folder *%SYBASE%*\*Risk Analytics Platform* 2.0\*Scripts*\*RAP\_Setup*\*ASE*. This appendix contains information about the settings of the options in the RAP configuration file for Adaptive Server Enterprise which are not default values.

An example of configuring memory for cache is also included at the end of this appendix. See the section "Cache memory configuration example" on page 51.

Configuration parameters are grouped according to the area of Adaptive Server Enterprise behavior they affect. This grouping makes it easier to identify all parameters that you might need to tune or improve a particular area of Adaptive Server Enterprise performance.

**Note** If a group of configuration parameters is not listed in this appendix, then the options in that group all have the default values.

For more information on Adaptive Server Enterprise configuration parameters, refer to the *Adaptive Server Enterprise System Administration Guide* or consult your ASE Administrator.

- "General information" on page 40
- "Physical Resources" on page 44
- "Cache memory configuration example" on page 51

# **General information**

Parameters in this group are not related to any particular area of Adaptive Server behavior.

- "Backup/Recovery" on page 40
- "Named Cache:c\_log" on page 41
- "Named Cache:default data cache" on page 42
- "Disk I/O" on page 43
- "Unicode" on page 43
- "Network Communication" on page 44

## **Backup/Recovery**

Backup/Recovery parameters configure Adaptive Server for backing up and recovering data.

```
[Backup/Recovery]
  recovery interval in minutes = 32767
  print recovery information = DEFAULT
  tape retention in days = DEFAULT
  max concurrently recovered db = DEFAULT
  number of checkpoint tasks = DEFAULT
```

**recovery interval in minutes = 32767** This option controls how often checkpoint flushes dirty (modified) pages to disk and is set to the maximum value to delay checkpointing for as long as possible.

## Named Cache:c\_log

Parameters in this group specify properties in a named cache. Each configured data cache on the server has this block of information in the configuration file. In this case, c\_log is the configuration file entry for a separate named cache for log devices.

**Note** The Named Cache:c\_log section (including the related [4K I/O Buffer Pool] and [16K I/O Buffer Pool] sections) is not included in the default ASE configuration file and must be added to your configuration file. Use a text editor to cut this section from the *RAP\_ASE\_Server.cfg* configuration file included with Risk Analytics Platform and paste it into your own configuration file.

```
[Named Cache:c_log]
   cache size = 800M
   cache status = log only
   cache status = HK ignore cache
   cache replacement policy = DEFAULT
   local cache partition number = 1
```

**cache size = 800M** The value of 800M is a good size for the RAP sample database. This option is tunable.

cache status = log only This named cache is used only for the log.

cache status = HK ignore cache Setting this option equal to HK ignore cache prevents the housekeeper process from washing the log cache and avoids contention between the housekeeper and cache manager spinlock.

**local cache partition number = 1** The value of 1 is the standard recommendation for this option and specifies 1 partition for the cache.

```
[4K I/O Buffer Pool]
  pool size = DEFAULT
  wash size = DEFAULT
  local async prefetch limit = 0
```

**local async prefetch limit = 0** The value of 0 disables prefetch activities, which are not needed.

```
[16K I/O Buffer Pool]
   pool size = 780M
   wash size = DEFAULT
   local async prefetch limit = 0
```

**pool size = 780M** The value of 780M is a starting point. The remainder of the 800M is allocated to the 4K pool. When changing cache size, give the most to the 16K buffer pool, because the log I/O size is set to 16K for the databases using this pool. This option is tunable and should be increased, if necessary.

**local async prefetch limit = 0** The value of 0 disables prefetch activities, which are not needed.

## Named Cache:default data cache

Parameters in this group specify properties in a named cache. Each configured data cache on the server has this block of information in the configuration file. In this case, this group contains the configuration file entries for a separate default data cache.

```
[Named Cache:default data cache]
   cache size = 1700M
   cache status = default data cache
   cache replacement policy = DEFAULT
   local cache partition number = 4
```

**cache size = 1700M** The value of 1700M is a starting point for the RAP sample database. The remainder of the 1700M will go to the 4K buffer pool. When changing cache size give the least to the 16K pool. This option is tunable and can be increased to improve the speed of queries.

**cache status = default data cache** This named cache is the default data cache.

**local cache partition number = 4** The value of 4 is for a four CPU machine. This value can be greater for a greater number of CPUs. Increasing the number of cache partitions for a cache can reduce spinlock contention and improve performance.

```
[4K I/O Buffer Pool]
  pool size = DEFAULT
  wash size = DEFAULT
  local async prefetch limit = DEFAULT
[16K I/O Buffer Pool]
  pool size = 100M
  wash size = DEFAULT
  local async prefetch limit = DEFAULT
```

**pool size = 100M** The value of 100M for buffer pool size is relatively small, in order to avoid using a large buffer pool and to have fewer large I/Os. The remainder of the 1700M is allocated to the 4K buffer pool. When changing cache size, allocate the least amount to the 16K pool.

#### Disk I/O

Parameters in this group configure the disk I/O of Adaptive Server.

```
[Disk I/O]
disk i/o structures = 2048
number of large i/o buffers = DEFAULT
page utilization percent = DEFAULT
number of devices = 50
disable disk mirroring = DEFAULT
allow sql server async i/o = 0
```

**disk i/o structures = 2048** This option specifies the initial number of disk I/O control blocks ASE allocates at start-up and is tunable. Start with a value of 2048.

**number of devices = 50** This option controls the number of database devices ASE can use. This value should be greater than or equal to the number of devices specified in disk init commands.

**allow sql server async i/o = 0** Setting this option to 0 disables asynchronous disk I/O for ASE and prevents prefetching of pages unnecessarily.

## Unicode

Parameters in this group configure Unicode features.

```
[Unicode]
enable unicode normalization = 0
enable surrogate processing = 0
enable unicode conversions = 0
size of unilib cache = DEFAULT
```

The Unicode options are set equal to 0 to disable Unicode functions, as the processing of Unicode characters is not needed.

## **Network Communication**

Parameters in this group are used to configure communication between Adaptive Server and remote servers, and between Adaptive Server and client programs.

```
[Network Communication]
  default network packet size = 32768
  max network packet size = 32768
  remote server pre-read packets = DEFAULT
  number of remote connections = DEFAULT
  number of remote logins = DEFAULT
  number of remote sites = DEFAULT
  max number network listeners = DEFAULT
  tcp no delay = DEFAULT
  send doneinproc tokens = DEFAULT
  allow sendmsg = DEFAULT
  syb_sendmsg port number = DEFAULT
  allow remote access = DEFAULT
```

**default network packet size and max network packet size = 32768** These options control the amount of data in one packet. This option is tunable. Start with 32K and tune for performance: also try 16K and 64K. Keep in mind that the amount of memory specified is allocated to each connection.

# **Physical Resources**

Parameters in this group determine the optimal setup for physical resources at the Adaptive Server server and operating system levels.

- "Physical Memory" on page 45
- "Processors" on page 45
- "SQL Server Administration" on page 46
- "User Environment" on page 47
- "Lock Manager" on page 48
- "Component Integration Services" on page 49
- "DTM Administration" on page 50

#### Physical Memory

Parameters in this group configure your machine's physical memory resources.

```
[Physical Memory]
  max memory = 2000000
  additional network memory = DEFAULT
  shared memory starting address = DEFAULT
  allocate max shared memory = DEFAULT
  dynamic allocation on demand = DEFAULT
  lock shared memory = 1
  heap memory per user = DEFAULT
```

**max memory = 2000000** The value of this option is the maximum amount of total physical memory (in 2K pages) that ASE can use and is platform dependent. Set this value high, even though the server may not use all of this memory.

**lock shared memory = 1** Setting this option to 1 locks memory, so that ASE does not swap pages to disk. This reduces disk reads, which are expensive. This parameter is platform dependent and only works on platforms that support locking shared memory.

## Processors

Parameters in this group configure processors in an SMP environment.

```
[Processors]
  max online engines = 8
  number of engines at startup = 3
  statement cache size = DEFAULT
```

**max online engines = 8** This tunable option specifies the maximum number of ASE engines that can be online at any one time in an SMP environment. The value should be set equal to the number of logical CPUs or to the number of logical CPUs - 1.

**number of engines at startup = 3** This tunable option is used during startup to set the number of engines brought online. The value must be less than or equal to the number of CPUs on your machine and not greater than the specified value of max online engines. You need CPUs for both the client and the server and you should allow at least 1 CPU for BCP processes. Plus you need to allow 1 CPU for other processes and the operating system as well.

## **SQL Server Administration**

Parameters in this group are related to general Adaptive Server administration.

[SQL Server Administration] procedure cache size = 32000 default database size = DEFAULT identity burning set factor = DEFAULT allow nested triggers = DEFAULT allow updates to system tables = DEFAULT default fill factor percent = DEFAULT default exp row size percent = DEFAULT number of mailboxes = DEFAULT number of messages = DEFAULT number of alarms = DEFAULT number of pre-allocated extents = DEFAULT event buffers per engine = DEFAULT cpu accounting flush interval = 2147483647 i/o accounting flush interval = 2147483647 sql server clock tick length = DEFAULT runnable process search count = DEFAULT i/o polling process count = DEFAULT time slice = DEFAULT cpu grace time = DEFAULT number of sort buffers = DEFAULT size of auto identity column = DEFAULT identity grab size = DEFAULT housekeeper free write percent = 5enable housekeeper GC = 0sysstatistics flush interval = DEFAULT allow resource limits = DEFAULT number of aux scan descriptors = DEFAULT SQL Perfmon Integration = DEFAULT license information = DEFAULT text prefetch size = DEFAULT enable HA = DEFAULT i/o batch size = DEFAULT enable semantic partitioning = 1 enable xml = DEFAULT enable webservices = DEFAULT enable job scheduler = DEFAULT job scheduler tasks = DEFAULT job scheduler interval = DEFAULT percent database for history = DEFAULT percent history free = DEFAULT percent database for output = DEFAULT percent output free = DEFAULT

maximum job output = DEFAULT

**procedure cache size = 32000** This option specifies the size of the procedure cache in 2K pages. The procedure cache is used while running stored procedures and also to compile queries while creating stored procedures. A value lower than 32000 (such as 16000) might be sufficient, depending on the performance of queries.

**cpu accounting flush interval = 2147483647** This option specifies the amount of time in machine clock ticks that ASE waits before flushing to disk CPU usage statistics for each user. This option is set to the maximum value to reduce the number of times statistical information is written to disk.

**i/o accounting flush interval = 2147483647** This option specifies the amount of time in machine clock ticks that ASE waits before flushing to disk I/O statistics for each user. This option is set to the maximum value to reduce the number of times statistical information is written to disk.

**housekeeper free write percent = 5** This option specifies the maximum percentage by which the housekeeper task can increase database writes. The default value is 1, so setting this option to 5 allows the housekeeper to do more writes when idle.

**enable housekeeper GC = 0** Setting this option to 0 disables garbage collection by the housekeeper. This function is not necessary, since there are mostly inserts and few deletes.

**enable semantic partitioning = 1** Enables partitioning other than round-robin (for example, range partitioning) in ASE. A separate license is required for this option.

#### **User Environment**

Parameters in this group configure user environments.

```
[User Environment]
number of user connections = 40
stack size = DEFAULT
stack guard size = DEFAULT
permission cache entries = DEFAULT
user log cache size = 65536
user log cache spinlock ratio = 1
max native threads per engine = DEFAULT
messaging memory = DEFAULT
enable real time messaging = DEFAULT
histogram tuning factor = DEFAULT
```

rtm thread idle wait period = DEFAULT

number of user connections = 40 This option sets the maximum number of user connections that can be connected to Adaptive Server at the same time. The default is 25.

**user log cache size = 65536** This option specifies the size in bytes of each user's log cache. The size of this private log cache is determined by the logical page size of the server. A large value of 65536(65K) avoids having to write to the real log until this cache is full, which is more efficient when performing a lot of loads.

**user log cache spinlock ratio = 1** For ASE with multiple engines, this option specifies the ratio of user log caches per user log cache spinlock. There is one user log cache for each configured user connection. A value of 1 reduces contention and locking of the real log.

#### Lock Manager

Parameters in this group configure locks.

```
[Lock Manager]
   number of locks = 100000
   deadlock checking period = 5000
   lock spinlock ratio = 20
   lock address spinlock ratio = DEFAULT
   lock table spinlock ratio = DEFAULT
   lock hashtable size = 131072
   lock scheme = DEFAULT
   lock wait period = DEFAULT
   read committed with lock = DEFAULT
   print deadlock information = DEFAULT
   deadlock retries = DEFAULT
   page lock promotion HWM = DEFAULT
   page lock promotion LWM = DEFAULT
   page lock promotion PCT = DEFAULT
   row lock promotion HWM = 20000
   row lock promotion LWM = 20000
   row lock promotion PCT = DEFAULT
```

**number of locks = 100000** This option sets the total number of available locks for all users on Adaptive Server. The value of 100000 accommodates six streams of BCPs with a batch size of 10,000.

**deadlock checking period = 5000** This option specifies the minimum amount of time in milliseconds before Adaptive Server initiates a deadlock check for a process that is waiting on a lock to be released. Since few deadlocks are expected, the value of 5000 reduces the cost of the overhead of deadlock checking.

**lock spinlock ratio = 20** The value of 20 for this option avoids spinlock contention. This option is tunable.

**lock hashtable size = 131072** This option specifies the number of hash buckets in the lock hash table. A value of 131072 reduces lock contention. This parameter is tunable.

**row lock promotion HWM = 20000** This option specifies the high water mark for row lock promotion. A high value of 20000 disables lock promotion, because the data is loaded in batches of 10000. This parameter should be tuned according to the batch size of the data load.

**row lock promotion LWM = 20000** This option specifies the low water mark for row lock promotion. A high value of 20000 essentially disables lock promotion.

## **Component Integration Services**

Parameters in this group configure Adaptive Server for Component Integration Services.

```
[Component Integration Services]
enable cis = 0
cis connect timeout = DEFAULT
cis bulk insert batch size = DEFAULT
max cis remote connections = DEFAULT
cis packet size = DEFAULT
cis cursor rows = DEFAULT
enable snmp = DEFAULT
enable file access = DEFAULT
cis bulk insert array size = DEFAULT
enable full-text search = DEFAULT
cis rpc handling = DEFAULT
```

**enable cis = 0** The value of 0 for this option disables Component Integration Service.

## **DTM Administration**

Parameters in this group configure Distributed Transaction Management (DTM) facilities.

```
[DTM Administration]
enable DTM = DEFAULT
enable xact coordination = 0
xact coordination interval = DEFAULT
number of dtx participants = DEFAULT
strict dtm enforcement = DEFAULT
txn to pss ratio = DEFAULT
dtm lock timeout period = DEFAULT
dtm detach timeout period = DEFAULT
```

**enable xact coordination = 0** This option is set to 0 to disable Adaptive Server transaction coordination services and avoid unnecessary processing. (The Distributed Transaction Management feature is disabled by default.)

# Cache memory configuration example

In this configuration example, 4GB of memory has been allocated for ASE.

- 1 Make the configuration changes for items other than cache that use memory.
- 2 Make all configuration changes except the changes for c\_log and the default data cache.
- 3 Shutdown and restart the server.
- 4 Run sp\_configure memory

The output is similar to this:

|         | Memory                                                                       | Config                                                                                                    | Run                                                                                                    |                                                                                                    |                                                                                                    |
|---------|------------------------------------------------------------------------------|----------------------------------------------------------------------------------------------------|----------------------------------------------------------------------------------------------------|----------------------------------------------------------------------------------------------------|----------------------------------------------------------------------------------------------------|
| Default | Used                                                                         | Value                                                                                                    | Value                                                                                                    | Unit                                                                                                    | Туре                                                                                                    |
| 0       | 0                                                                            | 0                                                                                                    | 0                                                                                                    | bytes                                                                                                    | dynamic                                                                                                    |
| 0       | 0                                                                            | 0                                                                                                    | 0                                                                                                    | switch                                                                                                    | dynamic                                                                                                    |
| 4096    | 0                                                                            | 4096                                                                                                    | 4096                                                                                                    | bytes                                                                                                    | dynamic                                                                                                    |
| 0       | 0                                                                            | 1                                                                                                    | 1                                                                                                    | switch                                                                                                    | static                                                                                                    |
| 53248   | 4000000                                                                      | 2000000                                                                                                    | 2000000                                                                                                    | memory pages(2k)                                                                                                    | dynamic                                                                                                    |
| 4096    | 0                                                                            | 4096                                                                                                    | 4096                                                                                                    | bytes                                                                                                    | static                                                                                                    |
| 1024    | 4                                                                            | 1024                                                                                                    | 1024                                                                                                    | bytes                                                                                                    | dynamic                                                                                                    |
| 400     | 0                                                                            | 400                                                                                                    | 400                                                                                                    | memory pages(2k)                                                                                                    | dynamic                                                                                                    |
| 0       | 0                                                                            | 0                                                                                                    | 0                                                                                                    | not applicable                                                                                                    | static                                                                                                    |
| 53248   | 174190                                                                       | 87095                                                                                                    | 87092                                                                                                    | memory pages(2k)                                                                                                    | read-only                                                                                                    |
| 0       | 174192                                                                       | 0                                                                                                    | 87096                                                                                                    | memory pages(2k)                                                                                                    | read-only                                                                                                    |
|         | Default<br>0<br>4096<br>0<br>53248<br>4096<br>1024<br>400<br>0<br>53248<br>0 | Memory<br>Used           Default         Used           0         0           0         0           4096         0           53248         4000000           1024         4           4096         0           1024         0           400         0           53248         174190           60         174192 | Memory<br>DefaultConfig<br>ValueDefaultUsedValue000000409604096532484000000200000014096040961024410244000400005324817419001741920 | Memory<br>UsedConfig<br>ValueRun<br>ValueDefaultUsedValue000000000409640964096011532484000002000004096040961024102410244000400400040053248174190870956174192087096 | Memory<br>DefaultConfig<br>ValueRunDefaultValueValueUnit000bytes000switch004096bytes409604096bytes001switch53248400000200000memorypages(2k)409610244096bytes1024401024bytes4000400nemorypages(2k)60000nemorypages(2k)601741908709587092memorypages(2k)0174192087096memorypages(2k) |

sp\_configure memory returns the information "An additional 3825816 K bytes of memory is available for reconfiguration. This is the difference between 'max memory' and 'total logical memory'."

3825816K bytes of memory are available and some of this will be used for memory for cache. The rest of the memory is reserved for future changes. The objective is to hold as much data as possible in memory. 800M is allocated for the log and 1700M for the data cache.

- 1 Make the configuration changes for c\_log and the default data cache.
- 2 Shutdown and restart the server.
- 3 Run sp\_configure memory

The output is similar to this:

|                                |         | Memory  | Config  | Run     |                  |           |
|--------------------------------|---------|---------|---------|---------|------------------|-----------|
| Parameter Name                 | Default | Used    | Value   | Value   | Unit             | Туре      |
| additional network memory      | 0       | 0       | 0       | 0       | bytes            | dynamic   |
| allocate max shared memory     | 0       | 0       | 0       | 0       | switch           | dynamic   |
| heap memory per user           | 4096    | 0       | 4096    | 4096    | bytes            | dynamic   |
| lock shared memory             | 0       | 0       | 1       | 1       | switch           | static    |
| max memory                     | 53248   | 4000000 | 2000000 | 2000000 | memory pages(2k) | dynamic   |
| memory alignment boundary      | 4096    | 0       | 4096    | 4096    | bytes            | static    |
| memory per worker process      | 1024    | 4       | 1024    | 1024    | bytes            | dynamic   |
| messaging memory               | 400     | 0       | 400     | 400     | memory pages(2k) | dynamic   |
| shared memory starting address | 0       | 0       | 0       | 0       | not applicable   | static    |
| total logical memory           | 53248   | 2873302 | 1436651 | 1436649 | memory pages(2k) | read-only |
| total physical memory          | 0       | 2873304 | 0       | 1436652 | memory pages(2k) | read-only |

sp\_configure memory returns the information "An additional 1126702 K
bytes of memory is available for reconfiguration. This is
the difference between 'max memory' and 'total logical
memory'." To determine how much memory to allocate to data cache for your
application, run the following stored procedure commands:

sp\_estspace STOCK\_TRADE, <nbr of rows>
sp\_estspace STOCK\_QUOTE, <nbr of rows>

# APPENDIX B Data Replication

#### About this Chapter

This chapter tells you how to use Sybase Replication Server 12.6 to replicate data from Adaptive Server Enterprise to Sybase IQ.

#### Contents

| Торіс                            | Page |  |
|----------------------------------|------|--|
| Overview                         | 53   |  |
| Source database setup            | 54   |  |
| Replication Server Configuration |      |  |
| Target database configuration    |      |  |
| Replicating test data            |      |  |
| Troubleshooting                  |      |  |

## **Overview**

Although Replication Server 12.6 is not packaged as part of the Sybase Risk Analytics Platform, you can use Replication Server to load other reference data from a source database to the repository database.

Instructions in this chapter assume that you purchased a copy separately and are familiar with the Replication Server 12.6 environment. Instructions also assume that the target database is Adaptive Server Enterprise.

#### **Replication environment**

- Sybase Adaptive Server Enterprise version 12.5.3 (ASE) serves as the source database and the Replication Server System Database (RSSD).
- Sybase IQ version 12.6 serves as the target database.

- Sybase Replication Server version 12.6 (RepServer) captures and processes transactions on the source database and transfers them to the Sybase IQ target database.
- Sybase Replication Server Manager version 12.6 (RSM) manages the replication environment and is used to configure replication between the ASE source and Sybase IQ target databases.
- Sybase Replication Manager version 12.6 (RepMgr) manages the Multiple Site Availability database replication. Multiple Site Availability enables the replication of entire databases and its table DDL.

## **Sybase Central**

With this configuration, there are three different versions of Sybase Central available because different products install their own version. The information below should help clarify each version of Sybase Central and its use:

- 1 To manage IQ, start Sybase Central Java Edition version 4.3 under Adaptive Server IQ 12.6 from the Windows Start menu.
- 2 To manage the RepServer using RSM, start Sybase Central version 3.2 under Sybase from the Windows Start menu. RSM enables the creation of connections, replication definitions, subscriptions and publications to configure a replication environment.
- 3 To manage Multiple Site Availability within RepServer using RepMgr, start Sybase Central Java Edition version 4.1.1 under Sybase, from the Windows Start menu. RepMgr enables the configuration of replication for entire databases, including table DDL, which is called Multiple Site Availability. Additionally, this version of Sybase Central will manage the ASE server and databases.

# Source database setup

Before configuring the Replication Server, you must create and configure a source database that contains the end-of-day historical market data that is replicated to the RAP repository Sybase IQ target database. In these instructions, Sybase Adaptive Server Enterprise serves as the source database and the Replication Server System Database (RSSD), although another RDBMS can be used.

Adaptive Server Enterprise 12.5.3, which is required for compatibility with Replication Server 12.6, is not included in the Risk Analytics Platform package and must be purchased separately. See the *Release Bulletin Risk Analytics Platform* for the specific version requirements of Adaptive Server Enterprise.

Install Adaptive Server Enterprise as described in the ASE product documentation. Sybase strongly recommends that you always check the online support Web site for the latest software updates (ESD or EBF). See "Sybase EBFs and software maintenance" on page vi for more information.

#### Preliminary steps

You must have appropriate administrative tools installed on your machine and authority to perform the tasks outlined in this section.

You need to create a user with DBA authority and an empty database that identifies that user as the database owner. You should also establish an appropriate ODBC DSN or other connection to the database.

#### Creating the schema for the ASE source database

PowerDesigner includes all of the resources you need to generate a set of data definition language (DDL) statements in a SQL script directly from the data model. You can run this script to generate a schema for your ASE database. The ASE database schema must match the Sybase IQ schema, as Sybase IQ is the Replication Server target database in Risk Analytics.

The steps you use to create a script for ASE are the same as those for Sybase IQ. Follow the steps in "Generating DDL Scripts" in the *Risk Analytics User's Guide* with the following differences for Adaptive Server Enterprise:

- Change the default Risk Analytics owner RAP\_USER to the name of the Adaptive Server Enterprise database owner.
- In the Change the Target DBMS dialog, choose Sybase AS Enterprise 12.5.2 as the target database.
- Generate the DDL as described in "Generating DDL Scripts" in the *Risk Analytics User's Guide*, but do *not* select Create index in the Indexes panel on the Keys & Indexes tab.

• Follow the instructions in the next section to execute the DDL script on your Adaptive Server Enterprise database. Do not execute the DDL script as described in "Generating a DDL Script" as this procedure is for Sybase IQ only.

## **Executing the DDL script**

Now the DDL script you generated from the PDM is ready to be executed. Log into your ASE target database and execute the DDL script to create the database tables and other database objects.

**Note** Risk Analytics Platform does not include indexes for an Adaptive Server Enterprise 12.5.3 source database.

# **Replication Server Configuration**

Risk Analytics relies on Sybase Replication Server 12.6 to replicate transactions between the Adaptive Server Enterprise source database and the RAP repository Sybase IQ target database.

## **Configuration tasks**

This section summarizes that tasks you use to install and configure Replication Server. For specific installation instructions, see the *Replication Server Installation and Configuration Guide* for your platform.

- 1 Install and configure Replication Server version 12.6 according to the product documentation.
- 2 Install the RepServer Client for Windows, which installs the required files for Replication Server Manager (RSM). The RSM Client is a plug-in to Sybase Central is available only on Microsoft Windows platforms.
  - If setup asks you whether you want to over-write any Open Client/Open Server DLLs older than those currently installed on your system, choose No.

- Do not use the *SAMPLE\_RS* that can be configured during the RepServer installation. *SAMPLE\_RS* uses an ASA database, which is not currently supported by RSM.
- 3 Use *rs\_init* to create a RepServer instance. *rs\_init* is a utility used to configure Replication Server and add databases to a replication system.
- 4 From the Windows Services management console, start the new RepServer service. This service will be named *Sybase REP\_ <server name>*, where *<server name>* is the name you gave to your server.

## **RSM** configuration

This section summarizes that tasks you use to configure Replication Server Manager. For specific installation instructions, see the *Replication Server 12.6 Configuration Guide* for your platform.

- 1 Configure Replication Server Manager, according to the product documentation. For specific configuration instructions, see the *Configuration Guide Replication Server 12.6* for your platform.
- 2 Verify that the *%SYBASE%\ini* directory includes a *sql.ini* file that contains an entry for each server you want RSM to manage, as well as an entry for the RSM Server.

Use *dsedit* to create RSM server entry and an entry for the Sybase IQ server in the SQL.INI file. Define the RSM port as any available port number; the Sybase IQ port should be the actual port that the server is using. See the *Replication Server Administration Guide* and the *Replication Server Installation Guide* for Windows for more information

- 3 Run RSM Server Setup from the Sybase group on the Windows Programs menu. This creates a Windows service for RSM named Sybase RSMServer\_<server name>, where <server name> is the RSM server name. You will need to enter a valid Windows login and password. This user id will be used to stop and start the new RSM service.
- 4 From the Windows Services management console, start the new RSM service. This service will be named Sybase RSMServer\_\_<server name>, where <server name> is the named you used to define the RSM server.

## Target database configuration

Replication Server uses a data server maintenance user for each local data server database that contains replicate tables. This allows Replication Server to maintain and update the replicate tables in the database.

The Database Owner or the System Administrator must create and grant appropriate privileges to the maintenance user in the Sybase IQ server for the RepServer connection definition.

#### Creating a maintenance user

This procedure creates a maintenance user called *ruser* in the Sybase IQ database. All procedures are performed in Interactive SQL. Separate startup procedures for Windows and UNIX are provided below.

- 1 To start dbisql do one of the following:
  - In Windows, click Start | Programs | Sybase | Adaptive Server IQ 12.6 | Interactive SQL.
  - In UNIX, open a command shell, type the following command at a system prompt: dbisql.
- 2 Run the following commands:

grant connect to rsuser identified by rsuser grant membership in group rs systabgroup to rsuser

#### Granting maintenance access to system tables and procedures

The Database Owner or the System Administrator must grant to the maintenance user the permissions required to insert, delete, and update rows in replicated tables and to execute replicated stored procedures.

#### **Procedure permissions**

Grant execute permissions for each of the following procedures:

rs\_getlastcommit
rs\_initialize\_threads
rs\_maker
rs\_update\_lastcommit
rs\_update\_threads

All procedures are performed in Sybase Central. Separate. Follow instructions for Windows or UNIX.

- 1 To start Sybase Central, do this:
  - In Windows, click Start | Programs | Sybase | Adaptive Server IQ 12.6
     | Sybase Central Java Edition.
  - In UNIX, open a command shell, change directory to \$SYBASE/sybcentral and type: % scjview

If you have added *\$SYBASE/ASIQ-12\_6/bin or \$SYBASE/bin* to your path, as instructed at the end of the installation, you can issue the *scjview* command from any directory.

- 2 In Sybase Central, right-click on Sybase IQ, choose Connect.
- 3 Add the appropriate connection information, click OK.
- 4 Expand Sybase IQ | *Sybase IQ <target database>* | Procedures & Functions.
- 5 Right-click on a procedure, choose Properties, click Permissions | Grant.
- 6 On the Grant Permissions dialog, choose *rs\_systabgroup*, click OK.

The *rs\_systabgroup* group on the properties dialog appears with a check mark in the Execute column. Click OK.

7 Repeat steps 5 - 6 for each procedure in the list.

#### **Table permissions**

This procedure grants Insert, Update, and Delete Permissions for the rs\_lastcommit and rs\_threads tables in the Sybase IQ data server. rs\_lastcommit commits a transaction; rs\_threads detects deadlocks and perform transaction serialization between parallel DSI threads.

- 1 Expand Sybase IQ | Sybase IQ <target database> | Tables.
- 2 Right-click on the appropriate table, choose Properties, click Permissions | Grant.
- 3 On the Grant Permissions dialog, choose *rs\_systabgroup*, click OK.
- 4 On the Permissions tab, choose Select, Insert, Update, and Delete permissions. Click OK.
- 5 Repeat steps 2 4 for each table in the list.

#### **Replication table permissions**

This procedure grants all permissions on the Sybase IQ target replication tables to either the maintenance user or *rs\_systabgroup* group.

- 1 Expand Sybase IQ | *<target database>* | Tables.
- 2 Right-click the replicate table, choose Properties, click Permissions | Grant.
- 3 On the Grant Permissions dialog, choose *rsuser* (maintenance user) *or rs\_systabgroup*, click OK.
- 4 Close Sybase Central.

## **Replication Server Manager**

Replication Server Manager (RSM) allows you to manage, monitor, and troubleshoot most replication system components, including primary and replicate data servers in Replication Server. Replication Server Manager is a client application and is available only in Windows.

#### **Defining Servers within RSM**

This section tells you how to use Replication Server Manager to add the following servers to the RSM *<server name>* domain:

- ASE (source database) as Adaptive Server Enterprise (ASE) Server Type
- RepServer as Replication Server Server Type
- IQ (target database) as Adaptive Server Anywhere (ASA) Server Type

This procedure requires the Replication Server 12.5 Sybase Central 3.2 plugin for Windows.

- 1 Click Start | Programs | Sybase | Sybase Central.
- 2 Click Connect, and log onto the RSMServer.
- 3 Click the RSMServer name | Add Server. The Add Server wizard starts.
- 4 Choose the appropriate server type, then follow the instructions on the screen for the type of server you chose.
- 5 Click Finish.
- 6 Repeat steps 3-5 until you add each server in the list.

#### Creating source and target connections

This procedure tells you how to define the Sybase IQ < target database> as the target connection and the ASE source as a primary and target connection. You must perform this procedure twice - once for the target Sybase IQ < target database> and once for the ASE database.

Replication Server communicates directly with all of the data servers using Open Client connectivity. Replication Server database connections are configured as either replicate-only, or primary-and-replicate (bidirectional) in a Sybase-only replication system.

- 1 Click Rep Server | Connections | Add Database Connection. The Add Database Connection Wizard starts.
- 2 Choose the server name and database for the new connection. Click Next.
- 3 Enter the user name and password for the maintenance user. Click Next.
- 4 Identify the connection type. Choose one of these options, then click Next.
  - Replicate Only (Use this option for Sybase IQ).
  - Primary and Replicate (Use this option for ASE).
- 5 Review the wizard summary. If all options are correct, click Next.
- 6 Repeat these steps until you define the Sybase IQ *<target database>* and the ASE database.

#### Notes

- The maintenance user in the connection definition must match the user defined in Sybase IQ *<target database>*. For example, if you create a maintenance called *ruser*, you must create a maintenance user called *ruser* as part of the connection definition.
- The maintenance user for the ASE connection must differ from the IQ maintenance user in order for replication to work properly.
- See "Troubleshooting" on page 64 for information on problems that may be encountered after creating the IQ connection.

#### **Creating replication definitions**

Replication definitions identify specific tables for replication and, in some cases, specify a subset of the columns you want to replicate. This procedure shows you how to create one or more replication definitions for an ASE source table.

- 1 Expand ASE <server name> | <database name> | Tables.
- 2 Click on the table where you want to create a replication definition, and double-click Add Replication Definition. A property sheet for the replication properties appears.
- 3 Click the Columns tab and define a key for the source table.

To do this, click on the column icon for the column you want to use as the key. The image changes to a key icon. If the scripts were created in PowerDesigner with the primary key option the key should already be defined.

- 4 Click the Advanced tab and add the target table owner, if necessary. If you created the Sybase IQ database with the default owner, this value should be DBA.
- 5 Click OK.

#### Note

When you create a replication definition, RSM may display an error message that is similar to this message: "Replication definition requires at least one column in the primary key."

Every replication definition requires one column be defined as a key. Within the replication definition, select the Columns tab and click on the column name that should be defined as the key for the table. The icon should change to the image of a key.

#### Creating subscriptions within RSM

Subscriptions identify the replication definition or publication to which you are subscribing, the source and destination databases and data servers, and the materialization method by which the initial information is to be copied. This procedure tells you how to add a subscription to the Replication Definition you created in the previous section.

1 Expand Replication Definition | *Replication Definition <name>* | Table Subscriptions.
- 2 Right-click Add Subscription, choose Open. A property sheet for the new subscription appears.
- 3 In the Name box, type a name for the new subscription.
- 4 In the Replication Information Group, click Browse, choose the target database server and database.
- 5 Choose the appropriate Owner id and password. For a replicate database on ASE, the owner is typically defined as *sa* with no password.
- 6 Choose the appropriate materialization Method.
- 7 Click OK. RSM adds the new subscription to the Subscription folder.

## **Replicating test data**

The following commands assume that you set up the MARKET\_INDEX table for replication.

1 Using isql from a command prompt, insert data into the ASE source table:

```
insert into MARKET_INDEX values
   (10,'Test1','Test1','Test1','2005-10-18')
go
insert into MARKET_INDEX values
   (20,'Test2','Test2','2005-10-18')
go
insert into MARKET_INDEX values
   (30,'Test3','Test3','Test3','2005-10-18')
go
```

2 Log into the target IQ database using Interactive SQL (dbisql) to select data from the target table using the following SQL statement. Verify that the data was replicated properly:

```
commit;
select * from MARKET INDEX
```

3 Using isql from a command prompt, insert data into the ASE source table:

```
update MARKET_INDEX
    set INDEX_NAME='Update Test'
    where MARKET_INDEX_ID=20
go
delete MARKET_INDEX
```

```
where MARKET_INDEX_ID=30
go
Use Interactive SQL for IQ (dbisql) and select data from the target table
using the following SQL statement. Verify the data was replicated
```

properly:

4

```
commit;
select * from MARKET_INDEX
```

## Troubleshooting

This section contains some basic trouble shooting information.

#### Data fails to replicate

If no data was replicated, check the connection to the Sybase IQ *<target database>*. Then check the RSM, RepServer, ASE and IQ logs for error messages.

We also recommend the Sybase *Replication Server Troubleshooting Guide* and the *Multi-Vendor Replication with Sybase Replication Technology* white paper for more information on troubleshooting replication problems.

# While trying to replicate data from an ASE table to an IQ table owned by DBA, the connection to IQ comes DOWN

Symptom

After inserting data into the source ASE table, the connection the Sybase IQ *<target database>* database comes down and replication does not occur. The RS log reports the following error:

```
T. 2004/11/08 11:06:52. (28): Command(s) to
'asiqsample.asiqsample':
T. 2004/11/08 11:06:52. (28): 'insert into test2 (id,
fname) values (1, 'George')'
E. 2004/11/08 11:06:52. ERROR #1028 DSI EXEC(115(1)
asiqsample.asiqsample) -
dsiqmint.c(3034)Message from server: Message: 2706,
State 0, Severity 11 --
'ASA Error -141: Table 'test2' not found'.
```

H. 2004/11/08 11:06:52. THREAD FATAL ERROR #5049 DSI EXEC(115(1) asiqsample. asiqsample) - dsiqmint.c(3041)The DSI thread for database 'asiqsample.asiqsample' is being shutdown. DSI received data server error #2706 which is mapped to STOP\_ REPLICATION. See logged data server errors for more information. The data server error was caused by output command #1 mapped from input command #1 of the failed transaction. I. 2004/11/08 11:06:52. The DSI thread for database 'asiqsample.asiqsample'

is shutdown.

Solution When the target table owner is anyone other than the connection maintenance user *rsuser*, the replication definition must specify the appropriate Replicate Table Owner for the replicate (target) table.

Once the replication definition has been updated appropriately, right-click the target database connection within RSM and select Resume. Check the Resume DSI and Skip first transaction boxes and select OK.

The Target database connection should return to an UP state within RSM. The RSM may need to be refreshed to reflect the state change.

#### **Creating Publications within RSM**

Publications are used to quickly replicate multiple source tables as a group. The process creates replication definitions for multiple source tables quickly. Below are the steps for creating a publication.

- 1 Using the RepServer's Sybase Central (3.2), connect to RSM with the *sa* user.
- 2 Locate the Publication folder within the source database and select Add Publication.
- 3 Enter a publication name at the top and highlight the desired source tables from the Available Items list and select Add for each table.
- 4 Highlight each table within the Selected Items list and select Edit to modify the replication definition parameters.
- 5 Modify the replication definition name if desired and specify the Replicate Table Owner if necessary.

- 6 Define a primary key within the replication definition.
- 7 Select the Column tab, highlight the desired primary key column from Selected Columns, and select the Column Properties button.
- 8 Check off the Primary Key box and select OK to save.
- 9 The graphic for the primary key column will be a key image as above.

#### IQ connection remains in a DOWN state upon creation.

| Symptom  | RepServer log reports the following errors:                                                                                                    |
|----------|----------------------------------------------------------------------------------------------------|
|          | <pre>T. 2004/11/05 16:36:37. (36): 'execute rs_update_lastcommit @origin = 0, @origin_qid = 0x00000000000000000000000000000000000</pre>                                                                                                   |
|          | E. 2004/11/05 16:36:37. ERROR #1028 DSI(116<br>asiqdemo.asiqdemo) - \dsioqid.c(2028)                                                                                                    |
|          | Message from server: Message: 201, State 0, Severity<br>16 'ASA Error -615: Parameter '' not found in<br>procedure '???''.                                                                                                    |
|          | E. 2004/11/05 16:36:37. ERROR #5046 DSI(116<br>asiqdemo.asiqdemo) - \dsioqid.c(2042)<br>When executing the rs_get_lastcommit function in<br>database 'asiqdemo.asiqdemo', received data server<br>errors. See                             |
|          | logged data server errors for more information.<br>I. 2004/11/05 16:36:37. The DSI thread for database<br>'asiqdemo.asiqdemo' is shutdown.                                                                                                |
| Solution | The maintenance user ( <i>rsuser</i> ) must be a member of the rs_systabgroup group. To accomplish this, the IQ administrator must execute the following from an Interactive SQL or isql session:                                         |
|          | grant membership in group rs_systabgroup to rsuser                                                                                                    |
|          | Or the IQ administrator may use IQ's Sybase Central Java Edition. Highlight the maintenance user ( <i>rsuser</i> ) and select File   New   Memberships from the menu. Then select the <i>rs_systabgroup</i> group for the rsuser to join. |
|          |                                                                                                    |

#### Enabling RepServer transact SQL tracing

Log into RepServer using the isql utility from a command prompt, and execute the following:

trace "ON", DSI, DSI\_BUF\_DUMP

This will trace the SQL transactions within the RepServer and write them to the RepServer log.

#### **Enabling IQ tracing**

Add the following parameters to the IQ startup command line:

-zr all -zo

Where is the path and name for the trace log file. This will turn on extensive tracing within the Sybase IQ server. Additionally, the standard Sybase IQ database log can be checked. This is located in the *.iqmsg* file.

#### Rounding with the FLOAT datatype

Minor rounding occurs after replicating FLOAT datatypes from ASE to Sybase IQ. See the example below:

0222222 was replicated as .022222199999999997

#### Defining a new connection using RSM might fail with error

If this error occurs grant execute permission on the *rs\_configure* stored procedure within the ASE RSSD database. This can be done via Sybase Central or manually via isql.

# If IQ stops processing transactions and the IQ session log (console) reports the following error:

You have run out of IQ STORE dbspace in database  $d:\Sybase\ASIQ-12_6\demo\asiqdemo.db$ . In another session, please issue a CREATE DBSPACE...IQ STORE command and add a dbspace of at least 8 MB.You need to add more dbspace.

To add more dbspace, execute the following command in Interactive SQL:

CREATE DBSPACE asiqdemo4 AS 'd:\sybase\asiqdemo4.iq'IQ STORESIZE 500

This adds 500 MB to the dbspace.

# Index

## A

Adaptive Server Enterprise as replication source database 54 configuration 24 configuration file 39 configuration settings 39 creating database objects 24 database creation 25 database setup 23 devices 25 overview 23 replication schema generation 54 ASE as replication source database 54 configuration file - 39 configuration settings 39 overview 23 See Adaptive Server Enterprise ASE sample database loading sample data 25 running the load scripts 28

## С

configuration settings for ASE 39 settings for RAP cache 39 create database RAP repository 12 Sybase IQ 12

## D

data loading 29 data replication ASE source database setup 54

environment 53 overview 53 replicating test data 63 replication server configuration 56 source database setup 54 Sybase Central 54 troubleshooting 64 database building for Adaptive Server Enterprise 23 building for RAP cache 23 building for RAP repository 11 building for Sybase IQ 11 setup for ASE 23 setup for RAP cache 23 setup for Risk Analytics 11,23

### Ε

environment variables for automated load 33

## F

files .csv sample data files 19, 25 .sh data load files 25 ASE configuration 24 automated load errors 36

## I

installation 4
before you begin 4
directory structure 5
package components 5
Interactive SQL
creating a repository database 14

creating a Sybase IQ database 14 IO See Sybase IO IQ database about 11 connection information 16 creating objects 18 executing DDL 18 IQ sample database applying indexes - 19 loading sample data 19 running the load scripts 22

# L

loading additional TAO data 35 automated load 29 automated load directories 31 automated load environment variables 33 automated load overview 29 automated load scripts 32 checking automated load process 36 error reporting 36 reference table data 22.28 34 starting automated load process stopping automated load process 34 TAQ data 29, 34 task summary 30 loading sample data about 19.25 applying indexes 19 editing .sh files 21, 26, 27 editing .sql file 26.27 editing .tst files 21 running the scripts 22, 28

### Μ

maintenance access procedures permissions 58 replication table permissions 60 table permissions 59

# 0

ODBC creating connections for Sybase IQ 16 creating connections on UNIX 16 creating connections on Windows 16

#### Ρ

package components, installing Adaptive Server Enterprise 6 PowerDesigner 7 Risk Analytics 5 Sybase IQ 5

# R

RAP cache configuration 24 configuration settings - 39 creating database objects 24 database creation 25 database setup 23 devices 25 loading sample data 25 loading the sample data 28 overview 23 **RAP** repository configuration file 15 connection information 16 creating database with Interactive SQL 14 creating objects 18 executing DDL 18 loading sample data 19 overview 11 requirements 12 running the load scripts 22 startup 16 Sybase IQ database 11 replication definitions 62 replication server configuration 56 configuration tasks 56 RSM configuration 57 source database setup 54

target database configuration 58 replication server configuration replication server manager 60 Replication Server Manager defining servers 60 source and target connections 61 repository configuration file 15 connection information 16 creating database with Interactive SQL 14 creating objects 18 executing DDL 18 loading sample data 19 overview 11 requirements 12 running the load scripts 22 startup 16 **Risk Analytics Platform** directory structure 5 installation 4 installation directory 5 Overview 2 package contents 3 RSM creating subscriptions 62 defining servers 60

62

# Т

target database configuration 58 maintenance access 58 maintenance user 58

# S

replication definitions

sample database loading sample data 19.25 source and target connections 61 subscriptions, creating 62 Sybase Central 54 creating a repository database 12 creating a Sybase IQ database 12 Sybase IQ connection information 16 creating database with Interactive SQL 14 creating database with Sybase Central 12 editing configuration file 15 requirements 12 startup 16

Index